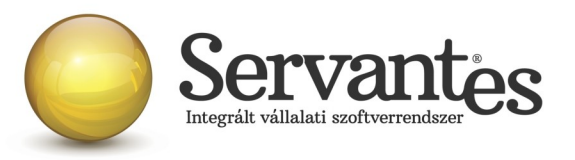

# Tisztelt Ügyfelünk!

Ezúton szeretnénk tájékoztatni a Servantes Hatékony Integrált Vállalatirányítási Rendszer **Univerzális számla, Kommunális számla, Készlet, Aqua számla és Távhő számla** modult érintő változásokról és fejlesztésekről.

A nagyobb adatbázisoknál a frissítés sokáig tarthat. Kérjük, hogy ne szakítsák meg a frissítési folyamatot akkor sem ha "a program nem válaszol" üzenet panelt adja fel a Windows.

Mielőtt részletesen leírnánk a tudnivalókat az új funkciók vonatkozásában, fontosnak tartunk pár dolgot kiemelni.

Mielőtt belemélyedne az alábbi levelünkbe és még nem olvasta el, vagy nem volt ideje elég figyelmet fordítani az előző héten, szintén az online számlabeküldést érintő nagyon fontos levelünkre, kérjük vegye elő és mielőtt jelen levelet végigolvasná, olvassa el azt, mert az fontos információkkal szolgál ahhoz, hogy Ön miképp tud technikailag megfelelően felkészülni, számítógépes rendszerét, hálózatát felkészíteni arra, hogy az online számlabeküldés gördülékenyen folyjon az Ön cégénél.

2018. július 1-jéig fogunk még kiküldeni egy frissítést az online számlabeküldéssel kapcsolatban, amely a jelenlegi verzióhoz képest még néhány specialitást fog tartalmazni, továbbá reméljük megérkeznek a NAV válaszai azokra a már korábban számukra elküldött kérdéseinkre, melyekre a jogszabály, illetve az online számlabeküldési leírás nem tér ki, viszont a gyakorlatban találkozhatunk velük és ezeket is bele tudjuk építeni moduljainkba. Az előzőekben leírtaktól függetlenül is igyekeztünk azon funkciókat, számlázási élethelyzeteket ésszerűen megoldani, melyekre nem áll rendelkezésünkre iránymutatás a jogszabályok, leírások alapján, illetve melyekre nem kaptunk válaszokat.

Mindezektől függetlenül szeretnénk, hogy Önök július 1-jétől könnyedén és már rutinosan használják és alkalmazzák az online számlabeküldés és a beküldés eredményének ellenőrzését, mikor szükségük lenne rá. Ehhez viszont fontos, hogy már most telepítsék a jelenlegi frissítést, gondosan olvassák el az alábbi levelünket, melyben igyekeztünk minden lényeges és kevésbé lényeges információra kitérni, valamint levelünk alapján próbálgassák az új funkciókat a NAV tesztfunkcióján keresztül. Jelen

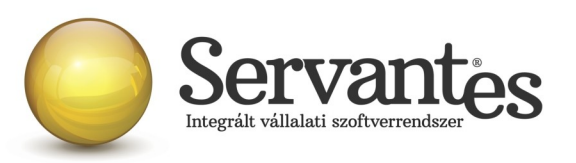

frissítésünkkel a célunk, hogy ne váratlanul érje Önöket és ne újdonságként találkozzanak éles helyzetben az online számlabeküldéssel és a hozzá kapcsolódó egyéb feladataikkal. Bár gondolhatnánk azt, hogy majd a számlázó program mindent megold, de korántsem így van. A számlázó program biztosítja a technikai funkciókat, de az Önök kontrollja nélkülözhetetlen a folyamatban.

Sajnos meg kell említenünk azt is, hogy az elmúlt időszakban is sokszor akadozott a NAV tesztrendszere, ami megnehezítette a fejlesztést és annak tesztelését is. Bízunk benne, hogy Önöknek ezzel már nem lesz nehézsége, de ha igen, akkor sajnos Önöknek is várniuk kell és kicsit később kell újra próbálkozniuk az adott funkcióval. (Itt kell megjegyeznünk, hogy sem a jogszabály, sem a NAV online számlabeküldéséhez kapcsolódó leírása nem tér ki arra, hogy egy számlázó program hogyan valósítsa meg az azonnali online számlabeküldést, ha a NAV rendszere technikai okokból szünetel, arra viszont kitér, hogy ha az adózó nem tesz eleget azonnali számlabeküldési kötelezettségének, akkor milyen büntetésre számíthat.)

De levelünknek célja nem az ellentmondások boncolgatása, bár fontos tudnunk róla, hogy mindent értsünk és tudjuk, hogy ellentmondásos helyzetekben hogyan járjunk is el, hanem a cél az, hogy segítsük az elindulást az online számlabeküldés világában.

Így hát nézzük is meg, hogy mit is tartalmaz részletesen a frissítés és miként is használjuk az online számlabeküldést és a beküldéshez kapcsolódó ellenőrzéseket.

Segítségül tartalomjegyzéket készítettünk, hogy könnyebb legyen megtalálni az egyes modulokra vonatkozó teljes leírást! Egy-egy adott modulhoz kapcsolódóan minden információ fontos, így kérjük mindenképpen olvassák végig az útmutatásokat, tájékoztatásokat.

# Tartalomjegyzék

| A.) Univerzális számla modult érintő változások | 3  |
|-------------------------------------------------|----|
| B.) Kommunális számla modult érintő változások  | 12 |
| C.) Készlet modult érintő változások            | 22 |
| D.) Agua számla modult érintő változások        | 32 |
| E.) Távhő számla modult érintő változások.      | 42 |
| .,                                              |    |

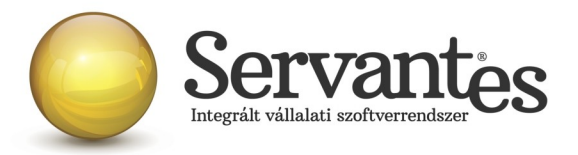

# A.) Univerzális számla modult érintő változások

#### 1) Újdonság: Online számlabeküldés a 2018.07.01-jétől életbe lépő szabályok szerint

Ahogy az a 2018. évi 77. számú Magyar Közlönyben kihírdetésre került a 2/2018 (VI.1.) PM rendeletben, 2018.07.01-jétől a számlázó szoftvereknek képesnek kell lenniük arra, hogy adott áfa összeget elérő számla kiállításakor azonnal!!! XMLformátumban, gép-gép kapcsolattal és emberi beavatkozás nélkül beküldésre kerüljön a számla tartalma. Amelyik számlázó szoftver nem képes online számlabeküldésre, azzal nem lehet számlázni a továbbiakban, mert a számlázó szoftverrel szemben támasztott követelmény, hogy ezt a funkciót el tudja látni.

Ha ezt a funkciót nem tartalmazza a számlázó szoftver, akkor az a szoftver nem felel meg a 23/2014. (VI. 30.) NGM rendelet 8. §. 1.) bekezdés d.) pontjának.

Azért, hogy e törvényi előírásnak megfeleljen szoftverünk, az alábbi fejlesztéseket, módosításokat végeztük el:

#### 1.1) Saját cég adatainál új beállítási lehetőségek – ONLINE Számla

Az új beállítási lehetőségek mezői az *Alapadatok / Saját cég adatai* menüponton belül a legutolsó, az ONLINE Számla nevű fülön találhatóak.

| 🦽 Cég al                                                  | apadatai                                     |                                           |                                                                                                    |                                             | ×       |
|-----------------------------------------------------------|----------------------------------------------|-------------------------------------------|----------------------------------------------------------------------------------------------------|---------------------------------------------|---------|
| Alapadatok                                                | Cégadatok                                    | Kiegészítő ad                             | latok Cég logó Ügyfélszolgálat 🤇                                                                               | ONLINE SZÁMLA                               |         |
| Felhasználóne<br>Jelszó:<br>XML aláírókul<br>XML cserekul | év: *****<br>*****<br>cs: *****<br>cs: ***** | * * * * * * * * * * * * * * * * * * * *   | -<br>                                                                                                    | i<br>i<br>i                                 |         |
| Ba                                                        | ink                                          |                                           |                                                                                                    |                                             |         |
|                                                           |                                              | IBAN elotad                               | Bankszámla                                                                                                    | Főkönyyi szám                               |         |
| OTP Bank                                                  | k Nyrt 🔽                                     | HU42                                      | Bankszámla<br>11712341-46020615-                                                                               | Főkönyvi szám<br>384                        |         |
| OTP Bani                                                  | k Nyrt 🔻                                     | HU42<br>HU45                              | Bankszámla<br>11712341–46020615–<br>12344567–78904321–87656789                                                 | Főkönyviszám<br>384<br>384                  |         |
| OTP Ban<br>K&H Ban<br>Külföld                             | k Nyrt 🔻<br>k 🗸                              | HU42<br>HU45<br>DE                        | Bankszámla<br>11712341–46020615–<br>12344567–78904321–87656789<br>91873499–98734182–                           | Főkönyviszám<br>384<br>384<br>3861          | • III   |
| OTP Ban<br>K&H Ban<br>Külföld                             | k Nyrt -<br>k -<br>i Ban} -<br>i Ban} -      | HU42<br>HU45<br>DE<br>DE89                | Bankszámla<br>11712341-46020615-<br>12344567-78904321-87656789<br>91873499-98734182-<br>3704 0044 0532 0130 00 | Főkönyvi szám<br>384<br>384<br>3861<br>3861 | •       |
| OTP Ban<br>K&H Ban<br>Külföld<br>Külföld                  | k Nyrt -<br>k -<br>i Ban} -<br>i Ban} -      | HU42<br>HU45<br>DE<br>DE89                | Bankszámla<br>11712341-46020615-<br>12344567-78904321-87656789<br>91873499-98734182-<br>3704 0044 0532 0130 00 | Főkönyvi szám<br>384<br>384<br>3861<br>3861 |         |
| OTP Bani<br>K&H Bani<br>Külföld<br>Külföld                | k Nyrt -<br>k -<br>i Ban} -<br>i Ban} -      | IBAN elotag<br>HU42<br>HU45<br>DE<br>DE89 | Bankszámla<br>11712341-46020615-<br>12344567-78904321-87656789<br>91873499-98734182-<br>3704 0044 0532 0130 00 | Főkönyvi szám<br>384<br>384<br>3861<br>3861 | 4 III + |

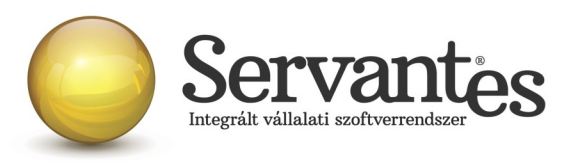

A képernyőn látható adatok az úgynevezett technikai felhasználó adatai, amely adatokat a NAV Online Számla felületén történő regisztráció során kapják meg. Ezeket az adatokat kell begépelni, vagy bemásolni a mezőkbe. A sorok végén található i gombokra kattintva az egyes sorban szereplő adat jeleníthető meg, ellenőrzés céljából.

NAGYON FONTOS, hogy a *Felhasználó, Jelszó, Aláíró kulcs, Cserekulcs* mezőket feltétlenül ki kell tölteni, mert erre épül a NAV szerverével történő kommunikáció. Ha ezek nincsenek feltöltve, vagy nem a megfelelő adattal vannak feltöltve, akkor az online számlabeküldés sikertelen lesz! Tehát kiemelt fontossága van ezen mezők kitöltésének!!!

# 1.2) Globális rendszeradatoknál új beállítási lehetőség – ONLINE Számla adatszolgáltatás értékhatára...

Új beállítási lehetőség az ONLINE adatszolgáltatás értékhatára... jelölés is. Ezzel a beállítással a számlázó programmal minden 2018.07.01-jét követően kiállított számla válogatás nélkül azonnali beküldésre kerül, ha az adózó úgy dönt, hogy minden számláját szeretné beküldeni az Adóhatóság felé.

A új beállítási lehetőség a Karbantartás / Globális rendszeradatok / Univerzális fülön belül található.

| 🗞 Globális rendszeradatok                                                                                                    |
|----------------------------------------------------------------------------------------------------|
| Főkönyv, Pénzügy Kommunális Pénztár Eszköz Menetlevél Készlet 1. Készlet 2. Bér Iktatás F.K. Vizes Univerzális Táv                                                                                                    |
| Partner egyenleg rögzítése a számlához     Partner hitelkeret figyelése számla készítésekor     Partner egyenleg, hitelkeret lekérdezése "tegnapi adatok" alapján (ha rendelkezésre áll)     "tegnapi adatok" használata ha az érvényesség dátuma 0 napnál frissebb. |
| 🔲 Figyelmeztetés hiányzó költségbontás esetén                                                                                                    |
| 🧮 Kéményseprés számlázás esetén a partner levelezési címe legyen a számlázási cím                                                                                                    |
| DNLINE adatszolgáltatás értékhatára (Minden Univerzális és Készlet modulból kiállított számla beküldése nem csak a 100.000 Ft. áfahatár felettiek)                                                                                                    |

Nagyon fontos tudnivaló, hogy ha ez a jelölés beállításra kerül, akkor utána ez már nem változtatható meg, nem szüntethető meg, ezért felhívjuk figyelmét, hogy ezt kellő körültekintéssel állítsa be, mert utólagosan sem tudunk segíteni a beállítás módosításában!!!

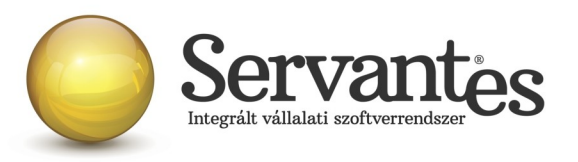

Ha csak azokat a számlákat kívánja beküldeni, amelyeket a jogszabályi előírások kötelezővé tesznek, akkor nincs külön teendője, akkor ezt az *ONLINE adatszolgáltatás értékhatára*... beállítást hagyja figyelmen kívül. De a *Felhasználó, Jelszó, Aláíró kulcs, Cserekulcs* mezőket természetesen ebben az esetben is ki kell töltenie.

## 1.3) Új menüpont – Online számla beküldés

A *Számlák* nevű menüponton belül egy új menüpont található a számlázó programban: *Online számla beküldés* néven.

Ez a menüpont több funkciót is ellát:

- Itt láthatja az összes beküldött számlát, a beküldés főbb adatait
- Itt tudja a NAV válaszát lekérdezni a beküldött számlákkal kapcsolatban
- Itt jelennek meg a NAV-tól kapott válaszok és üzenetek, melyeket ellenőrizni tud

A menüpontba belépve a képernyőn felül a legördülő listában 2 szempont szerint jelennek a számlák. Egyrészt megjeleníthető "Minden számla", amely érintett volt az online adatszolgáltatással, akár sikeres volt a beküldés, akár nem.

Ezen kívül a másik szűrési lehetőséggel csak a "Beküldésre és válaszra váró számlák" listája jeleníthető meg.

Amikor egy számla vagy több számla beküldésre kerül a számla/számlák kiállításakor, akkor Önnek utána nagyon fontos teendője lesz az, hogy ebbe az Online számla beküldés menüpontba 5 percen belül belépjen és megnyomja a "Csoportos beküldés / Válasz lekérdezés" gombot, mert ezzel fogja lekérdezni a beküldött számlákkal kapcsolatban a NAV válaszát. Ez azért nagyon fontos, mert az online számla adatszolgáltatás csakis akkor tekinthető teljesítettnek az előírások szerint, ha nemcsak a beküldés történik meg, hanem a válasz lekérdezése is!

A NAV-tól kapott válasz a képernyőn a "Válasz" nevű oszlopban jelenik meg és csakis az a megfelelő adatszolgáltatás, amelynél a "Válasz" oszlopban a zöld DONE felirat szerepel. A "Done" egy angol szó, amely azt jelenti, hogy "Kész, Befejezett".

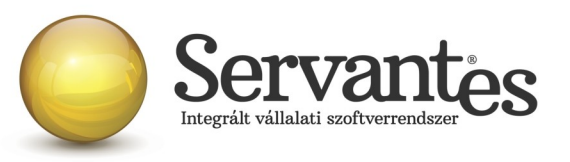

| den számla |                         | 10010 07 01 00      | Átadókód                     | Beküldve            | Válasz  | Lekérve            |
|------------|-------------------------|---------------------|------------------------------|---------------------|---------|--------------------|
| 15         | ON-165                  | 2018.07.01.00       | 278017310201<br>27801710TCP6 | 2018.06.20 11:05:24 | DONE    | 2018.06.20 11:06:4 |
| 15         | ON-170                  | 2018.07.01 00:      | 278PSJ0JH3AM                 | 2018.06.20 11:40:50 | DONE    | 2018.06.20 11:42:0 |
| 15         | ON-171                  | 2018.07.01 00:      | 278PSJ9CYMZ1                 | 2018.06.20 11:40:50 | DONE    | 2018.06.20 11:42:0 |
| 15         | ON-175                  | 2018.07.01 00:      | 278PSJINF4AR                 | 2018.06.20 11:40:51 | DONE    | 2018.06.20 11:42:0 |
| 15         | ON-176                  | 2018.07.01 00:      | 278PSJR08TEV                 | 2018.06.20 11:40:51 | DONE    | 2018.06.20 11:42:0 |
| 15         | ON-180                  | 2018.07.01 00:      |                              |                     |         |                    |
| 15         | ON-181                  | 2018.07.01 00:      |                              |                     |         | 25 110             |
| 15         | ON-183                  | 2018.07.01 00:      | ERROR                        | 2018.06.20 18:17:58 |         |                    |
| 15         | ON-184                  | 2018.07.01 00:      | 278ZZ87620FU                 | 2018.06.20 16:25:59 | ABORTED | 2018.06.20 16:26:3 |
|            |                         |                     |                              |                     |         |                    |
| A számla   | a kézi adaszolgáltatás: | sal lett teljesítve |                              |                     |         |                    |

Ha a NAV-tól kapott válasz DONE/WARN felirattal jelenik meg, akkor azt meg kell vizsgálni, mert a WARN a "Warning" angol szó rövidítése, ami azt jelenti, hogy "Figyelmeztetés" és ebben az esetben kezelni javasolt azt, ami miatt Warning üzenetet küldött vissza a NAV.

Ha az adott számla sorában a DONE/WARN feliratra duplán kattintunk bal egér gombbal, akkor megjelennek az üzenet részletes adatai.

Ez egyébként bármelyik küldési üzenetre igaz az Átadókód oszlopban, illetve bármelyik válaszüzenetre igaz a Válasz oszlop esetében, hogy ha bal egérgombbal duplán kattintunk a feliratra, akkor részleteiben megjelenik a NAV válasza, illetve a küldési eseménnyel kapcsolatos esetleges problémák is (pl. ERROR üzenet esetén), s alatta egy táblázatos képernyőben külön is megjelenik az azonosított hiba. Ha a sor végén a Teendő nevű gombnál van tartalom, akkor pedig egy további képernyő nyílik meg, ahol érthetőbb formában jelenik meg, hogy mit kell tenni a NAV szerint az adott számlával kapcsolatban.

Ezek alapvetően nem a számlázó programunk részéről kommunikált üzenetek, így ezek értelmezése teljes részleteiben a NAV honlapjáról letölthető Interfész dokumentációban találhatóak meg, mi csak segítségül kimásoltuk ezeket, hogy áttekinthetőbb legyen.

A teljes NAV dokumentáció erről a linkről tölthető le jelenleg:

https://onlineszamla-test.nav.gov.hu/api/files/container/download/Online%20Szamla\_Interfesz %20specifik%C3%A1ci%C3%B3\_HU.pdf

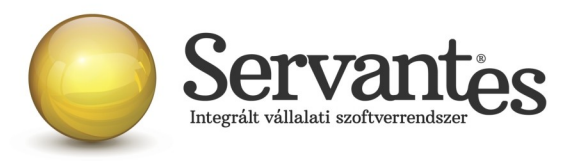

A dokumentáció Hibakezelés című fejezetén belül a Technikai hibakódok résznél vannak leírva a lehetséges felmerülő hibaüzenetek, azok jelentései és kezelésük leírása.

| 🔆 Online számla küldés esemény                                       |                                                              |       | x   |
|----------------------------------------------------------------------|--------------------------------------------------------------|-------|-----|
| <index>1</index>                                                     |                                                              |       | •   |
| <pre><invoicestatus>ABORTED</invoicestatus></pre>                    | us>                                                          |       |     |
| <technicalvalidationmessages></technicalvalidationmessages>          |                                                              |       |     |
| <pre><validationresultcode>ERROR</validationresultcode></pre>        | tionResultCode>                                              |       |     |
| <pre><validationerrorcode>SCHEMA_VIOLATI</validationerrorcode></pre> | ON                                                           |       |     |
| <pre><message>Field [discountValue] cont</message></pre>             | ains error: [Invalid content was found starting with element |       |     |
| 'discountValue'. No child element i                                  | s expected at this point.]                                   |       |     |
|                                                                      |                                                              |       |     |
| <technicalvalidationmessages></technicalvalidationmessages>          |                                                              |       |     |
| <pre><validationresultcode>ERROR</validationresultcode></pre>        | tionResultCode>                                              |       |     |
| <validationerrorcode>SCHEMA_VIOLATI</validationerrorcode>            | ON                                                           |       |     |
| <message>Cannot construct valid obj</message>                        | ect                                                          |       |     |
| Azonosított hibák                                                    |                                                              |       | _   |
| Hiba (angol)                                                         | Hiba (magyar)                                                | eendő |     |
| SCHEMA_VIOLATION                                                     | nem séma-valid XML                                           | Q.    |     |
|                                                                      |                                                              |       |     |
|                                                                      |                                                              |       |     |
|                                                                      |                                                              |       |     |
|                                                                      |                                                              |       | -   |
|                                                                      |                                                              |       | -   |
|                                                                      |                                                              |       | -   |
|                                                                      |                                                              |       | -   |
|                                                                      |                                                              |       |     |
| A 🗾 színű soroknál kérem nézze meg a "Teendő"-ket                    |                                                              | Pondt |     |
|                                                                      |                                                              | nenuu | Jen |

Ha a kapott válasz esetleg piros ABORTED (magyarul: megszakítva) vagy ERROR (magyarul: hiba) felirat, akkor az adatszolgáltatás sikertelen volt, s szintén dupla kattintással megtekinthető, hogy annak mi az oka. Ha ABORTED vagy ERROR üzenet érkezik vissza, akkor nem teljesült az online adatszolgáltatás. Ekkor meg kell vizsgálni az üzeneteket, kezelni szükséges azt a problémát, ami miatt sikertelen volt az adatszolgáltatás. A PROCESSING üzenet azt jelenti, hogy az adatszolgáltatás beérkezett, de még nem fejeződött be a feldolgozása, így az ilyen üzenettel ellátott számláknál mindenképpen újra kell próbálkozni a válasz lekérdezésével.

Alapvetően a NAV-tól kapott válaszok az informatikai nyelvezet egységesítése miatt angol nyelvűek, azonban bizonyos információk magyarul is olvashatóak az üzenetekben.

*A számla kézi adatszolgáltatással lett teljesítve* gomb funkciójának magyarázata: ez a gomb arra szolgál, hogy ha olyan technikai akadály állna elő (a számítógép tönkremegy, nem működik az internet vagy egyéb technikai probléma adódik), ami napokig megakadályozza a számlák online beküldését, akkor kézi adatszolgáltatást kell teljesíteni a NAV online felületén. Ebben az esetben – amikor már a technikai akadály elhárul, hogy nehogy a szoftverből is beküldésre

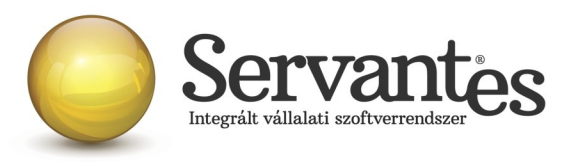

kerüljön a számla még egyszer – meg kell nyomni az adott számlán állva a "A számla kézi adatszolgáltatással lett teljesítve" gombot. Ekkor megjelenik egy MANUALIS felirat az "Átadókód" nevű oszlopban, így lesz megjelölve a számla, hogy azt már nem kell beküldeni, mert megtörtént róla a kézi adatszolgáltatás.

## 1.4) Új funkció – partner adószámának ellenőrzése

A *Partnerek adatainál* egy új funkció található, mely a partner adószámát és csoportos adószámát ellenőrzi.

| 🧩 Egyszerű (           | partnerfelvi | tel és módosítás    |                 | ×                  |
|------------------------|--------------|---------------------|-----------------|--------------------|
| Alapad                 | latok        | i Kiegészítő adatok | Egyéb adatok    | Besorolás          |
| Adóazonosító jel       | AJ132521     |                     |                 | <b>^</b>           |
| Adószám<br>Cs. adószám | 12345678-    | -1-42 i<br>i        |                 | <b>▼</b>           |
| 3z. ig. szám           | AD0123450    | 0 /                 | IBAN számlaszám |                    |
| EU adószám             | HU2339272    | 20                  |                 |                    |
| TESZOR szám            |              |                     |                 | Íli hank felvitele |
| Országkód              |              |                     |                 |                    |

A partner adószámától jobbra található kis gombot megnyomva a számlázó szoftver felkapcsolódik a NAV szerverére és lekérdezi az adószám érvényességét, illetve azt, hogy az mely vállalkozásé.

Ezt az adószám ellenőrzés funkciót mindképpen javasoljuk lefuttatni a partnereknél, mert ez egy nagyon jó teszt egyben arra, hogy az Ön számítógépén megfelelően működik-e az internet, illetve képes-e a számítógép megfelelően kommunikálni a NAV szerverével. Ha ez jól működik, akkor az online számlabeküldés is működni fog.

Ha a partner adószám ellenőrzés nem működik, akkor érdemes megvizsgálni az internet kapcsolatot, esetleg a tűzfal beállításait, egyéb beállításokat, amelyek gátolhatják azt, hogy a számítógép kommunikáljon egy másik számítógéppel, s ezeket mindenképpen kezelni szükséges.

# 1.5) Új mező – Kiinduló számla

Az Adóhatóság előírásai szerint a gazdasági esemény szemlélet alapján kell a számlákat

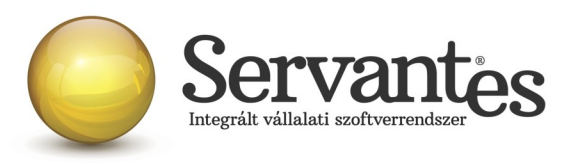

beküldeni, ami azt jelenti, hogy még ha sztornózunk is, vagy módosítunk számlákat, a számlák láncolatában mindig ki kell derülnie, hogy mi volt az első, kiinduló számla egy esemény során.

Ezért hoztunk létre a számlázási képernyőn egy új mezőt, amelynek neve: Kiinduló számla. Ez a számlázási képernyőn a jobb felső sarokban található meg.

| 🧏 Számla      | készítés           |   |              |          |             |                   |                     | <b>×</b>               |
|---------------|--------------------|---|--------------|----------|-------------|-------------------|---------------------|------------------------|
| Vevő neve     |                    |   |              |          | 0,0         | 000               | Online számlá       | zás2 💌                 |
| Fizetési mód  | Banki átutalás     | - | Valutanem H  | IUF      | -           |                   | Szaniaszan [        |                        |
| Cég bszla     | 11712341-46020615- |   | -            |          |             |                   |                     |                        |
| Vevő jellege  | 1                  | - |              |          |             |                   | Kiinduló szla.      |                        |
|               | Költségbontás      |   | Számla kelte | Fizetési | határidő    | Teljesítés dátuma | Számviteli T. dátum | Számviteli I. dátumtól |
| Számla típusa | Normál             | - | 2018.06.20   | 2018     | .06.20      | 2018.06.20        | 2018.06.20          |                        |
|               | Tételek            |   | Részletek    |          |             | Kiegészítő adatok |                     |                        |
|               | Cikkszám           |   | Megnevezés   |          | Szállítandó | m. Mértékegység   | Nettó eladási ár    | Bruttó el. ár          |
|               |                    |   |              |          | 5           |                   |                     |                        |

A "Kiinduló számla" gombra bal egérgombbal kattintva megjelennek a partner részére kiállított korábbi számlák, így ki tudjuk választani a megfelelőt, amivel az adott gazdasági esemény elindult.

Ha pl. egy számlát kiállítunk, majd érvénytelenítjük (sztornózzuk), vagy módosítjuk, akkor a sztornó vagy módosító számla automatikusan hivatkozik arra a számlaszámra, amelyet sztornózunk vagy módosítunk. De ha ezután kiállítunk egy újabb számlát, az a NAV gazdasági esemény szemlélete alapján még mindig a legelső kiállított számla "folytatása", tehát még mindig ugyanazt a gazdasági eseményt jelenti és ezért az újonnan kiállított számlán hivatkozni kell a legelső, kiinduló számlára azért, hogy ez szerepeljen az adatszolgáltatásban és összekapcsolhatóak legyenek az ugyanazon gazdasági eseményhez tartózó számlák még akkor is, ha több számlát állítottunk ki, vagy akár többször sztornóztunk, vagy módosítottunk.

Mivel ezt nem tudja a számlázó szoftver automatikusan kezelni, ezért szükséges a felhasználónak kiválasztani, beállítani a kiinduló számlát szükség esetén.

#### 1.6) Új információs ablak az online számlabeküldéshez

Plusz segítségként készítettünk egy információs ablakot, amely számla készítésekor a "Kiinduló

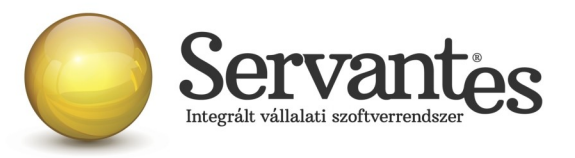

számla" gombra jobb egérgombbal kattintva érhető el.

Először mindenképpen érdemes a számla adatait kitölteni, majd ha a "Kiinduló számla" gombra kattintunk jobb egérgombbal, akkor megjelennek a számlával kapcsolatos legfontosabb adatok, így még a számla mentése előtt látható a felhasználó számára, hogy a számla online beküldéssel érintett lesz-e vagy sem.

#### 🔆 Online számla küldés esemény

A számla ONLINE adatszolgáltatás ellenőrzése az aktuális számla adatok alapján :
 A számla kelte: 2018.07.01
 Gazdasági esemény ellenörzése:
 Előzmény számlák elemzése:
 Számlaszám: Aktuális számla ,Áfa forintban: 118800, Áfa határ elérése: OK
 A számla ONLINE adatszolgáltatásra kötelezett!

#### 1.7) Új funkció: Figyelmeztetés partnernél hiányzó adószámra

Szintén a hibamentes számla kiállítását szeretnénk segíteni azzal a funkcióval, hogy a számla mentésekor figyelmeztető üzenetet jelenítünk meg akkor, ha a számlán szereplő partnernél nincs kitöltve az adószám és egyébként a számla online beküldésre köteles. Ekkor lehetőség van még a partnernél kitölteni az adószámot, majd újra elkészíteni a számlát.

#### Fontos információk és tudnivalók az online számlabeküldéssel kapcsolatban

• Hogyan működik számlázó szoftverünkkel az online számlabeküldés? Számlázó szoftverünkkel csak akkor működik az online adatszolgáltatás, ha a számítógép be van kapcsolva, a felhasználó be van jelentkezve az adatbázisba és dolgozik benne. Tehát a szoftver nem tartalmaz olyan funkciót, amely a háttérben vezérli a beküldést vagy a válaszok lekérdezését. A számlák elkészítésekor (a számlák mentésekor) a küldés természetesen automatikusan indul el, a felhasználó beavatkozása nélkül, de a szoftverből nem szabad kilépni, bezárni, vagy kikapcsolni a számítógépet, mert akkor nem tud működni sem a beküldés, sem a válaszok lekérdezése. Csak ezzel a rendeltetésszerű használattal tudjuk garantálni az online számlabeküldés megfelelő működését és sikerességét. A számlák kiállításakor a küldés automatikusan elindul, azonban utána a felhasználónak kell lekérdeznie a

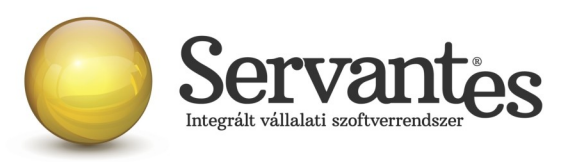

válaszokat az erre szolgáló *Online számla beküldés* menüponton belül annak érdekében, hogy az adatszolgáltatás teljesüljön, illetve a megjelenő válaszüzeneteket is szükséges kezelni a NAV által közzétett interfész dokumentáció alapján, ha a válaszüzenet ABORTED, ERROR, PROCESSING vagy DONE/WARN.

• Fontos figyelemfelhívás a beküldéssel kapcsolatban! Amikor a számlák küldése zajlik, előfordulhat, hogy egy, a Windows által kiírt üzenet jelenik meg, ami így szól: "*A program nem válaszol*". Nagyon fontos, hogy ebben az esetben semmiképpen ne zárja be a programot, hanem mindenképpen várjon, mert ha a programot bezárja, akkor egyúttal a számlabeküldés is megszakad.

• Új teszt cég használata a teszteléshez a számlázó szoftverünkben: Az online számlabeküldés teszteléséhez feltétlenül szükség van arra, hogy a rendszergazda hozzon létre egy TESZTNAV nevű adatbázist (fontos, hogy kifejezetten ez legyen a neve!!), amelyből kizárólag a NAV online számla tesztrendszerébe küldi be a számlázó szoftver a számlákat. Ez az adatbázis a későbbiekben is használható lesz arra, hogy tesztelési célból számlákat küldjenek be. Az éles adatbázisból pedig kizárólag az éles online számla rendszerbe lehet beküldeni a számlákat.

• **Regisztráció fontossága:** Fontos tudnivaló, hogy ha az adózó nem regisztrál a NAV rendszerében, akkor nem fog tudni eleget tenni az online adatszolgáltatásnak még akkor sem, ha a szoftver egyébként fel van készítve és képes beküldeni a számlákat.

A regisztrációról és annak folyamatáról bővebben a NAV honlapján lehet olvasni az alábbi linken: <u>https://onlineszamla-test.nav.gov.hu/tajekoztatas\_a\_regisztraciorol</u>

• **A NAV éles online számla-rendszere:** Már működik a NAV online számlabeküldés éles rendszere is a <u>https://onlineszamla.nav.gov.hu/</u> linken, ahol akkor is be kell még egyszer regisztrálni, ha azt már egyszer a teszt rendszerben megtették. Erről is bővebb tudnivalók a NAV honlapján olvashatóak. Az éles adatbázisból csakis az éles rendszerben elvégzett regisztrációval kikért technikai felhasználó adataival lehet beküldeni majd a számlákat.

• Számítógép rendszeridő pontos beállításának jelentősége: nagyon fontos, hogy a számlázásra használt számítógépen a rendszeridő és az időzóna pontosan legyen beállítva, mert az online adatszolgáltatáshoz a NAV úgynevezett UTC időbélyeggel (UTC=Egyezményes koordinált világidő) várja a kommunikációk kezdeményezését és az adatszolgáltatást. A számlázásra használt számítógép ezen beállítások alapján határozza meg az UTC időbélyeget. Ha a számítógép nincs megfelelően beállítva, akkor az adatszolgáltatás akár elutasításra is kerülhet.

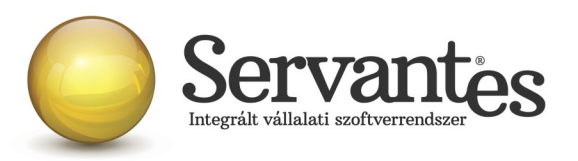

• A számlázó szoftver melyik verziójával lehet 2018.07.01-től az éles számlákat beküldeni? Felhívjuk a figyelmet arra, hogy semmiképpen ne kezdjék meg a számlázást 2018. július 1. után úgy, hogy nincs frissítve a számlázó szoftver!!! A jövő héten, vagyis 2018. június 28-án tervezzük kitenni az éles verziót, amellyel a NAV éles online-számla rendszerébe történik majd a számlák beküldése, ezért kérjük a rendszergazdáikkal, informatikusaikkal előzetesen egyeztessenek, hogy a frissítést időben le tudják tölteni és a számlázásra használt számítógépeken tudják telepíteni.

# B.) Kommunális számla modult érintő változások

#### 1) Újdonság: Online számlabeküldés a 2018.07.01-jétől életbe lépő szabályok szerint

Ahogy az a 2018. évi 77. számú Magyar Közlönyben kihírdetésre került a 2/2018 (VI.1.) PM rendeletben, 2018.07.01-jétől a számlázó szoftvereknek képesnek kell lenniük arra, hogy adott áfa összeget elérő számla kiállításakor azonnal!!! XMLformátumban, gép-gép kapcsolattal és emberi beavatkozás nélkül beküldésre kerüljön a számla tartalma. Amelyik számlázó szoftver nem képes online számlabeküldésre, azzal nem lehet számlázni a továbbiakban, mert a számlázó szoftverrel szemben támasztott követelmény, hogy ezt a funkciót el tudja látni.

Ha ezt a funkciót nem tartalmazza a számlázó szoftver, akkor az a szoftver nem felel meg a 23/2014. (VI. 30.) NGM rendelet 8. §. 1.) bekezdés d.) pontjának.

Azért, hogy e törvényi előírásnak megfeleljen szoftverünk, az alábbi fejlesztéseket, módosításokat végeztük el:

#### 1.1) Saját cég adatainál új beállítási lehetőségek – ONLINE Számla

Az új beállítási lehetőségek mezői az *Alapadatok / Saját cég adatai* menüponton belül a legutolsó, az ONLINE Számla nevű fülön találhatóak.

A képernyőn látható adatok az úgynevezett technikai felhasználó adatai, amely adatokat a NAV Online Számla felületén történő regisztráció során kapják meg. Ezeket az adatokat kell begépelni, vagy bemásolni a mezőkbe. A sorok végén található i gombokra kattintva az egyes

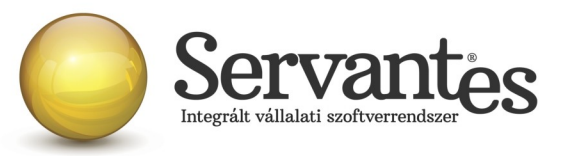

| Alapadatok                                                | Cégadal                                      | ok                                                                           | Kiegészítő ad                             | datok ONLINE SZÁMLA                                                                                            |                                             |   |
|-----------------------------------------------------------|----------------------------------------------|------------------------------------------------------------------------------|-------------------------------------------|----------------------------------------------------------------------------------------------------|---------------------------------------------|---|
| Felhasználóné<br>Jelszó:<br>KML aláírókul<br>KML cserekul | <pre> *V: **** **** cs: **** cs: **** </pre> | ; * * ;<br>; * * ;<br>; * * ;                                                | * * * * * * * * * * * * * * * * * * *     | * * * * * * * * * * * * * * * * * * * *                                                                        | i<br>i<br>i                                 |   |
|                                                           |                                              |                                                                              |                                           |                                                                                                    |                                             |   |
| Ba                                                        | nk                                           |                                                                              | IBAN előtag                               | Bankszámla                                                                                                    | Főkönyvi szám                               |   |
| Ba<br>OTP Banl                                            | nk<br>t Nyrt                                 | - 1                                                                          | IBAN előtag<br>HU42                       | Bankszámla<br>11712341-46020615-                                                                               | Főkönyvi szám<br>384                        | - |
| Bs<br>OTP Banl<br>K&H Banl                                | nk<br>c Nyrt<br>c                            | <ul> <li>▼ 1</li> <li>▼ 1</li> </ul>                                         | IBAN előtag<br>HU42<br>HU45               | Bankszámla<br>11712341–46020615–<br>12344567–78904321–87656789                                                 | Főkönyvi szám<br>384<br>384                 | - |
| Band<br>OTP Band<br>K&H Band<br>Külföld:                  | ⊓k<br>c Nyrt<br>c<br>i Ban⊧                  | ▼ 1<br>▼ 1<br>▼ 1                                                            | IBAN előtag<br>HU42<br>HU45<br>DE         | Bankszámla<br>11712341–46020615–<br>12344567–78904321–87656789<br>91873499–98734182–                           | Főkönyvi szám<br>384<br>384<br>3861         | _ |
| Bani<br>OTP Bani<br>KéH Bani<br>Külföld<br>OTP Bani       | nk<br>c Nyrt<br>c<br>i Ban}<br>c Nyrt        | <ul> <li>▼</li> <li>1</li> <li>▼</li> <li>1</li> <li>▼</li> <li>1</li> </ul> | IBAN előtag<br>HU42<br>HU45<br>DE<br>DE89 | Bankszámla<br>11712341–46020615–<br>12344567–78904321–87656789<br>91873499–98734182–<br>3704 0044 0532 0130 00 | Főkönyvi szám<br>384<br>384<br>3861<br>3861 | - |
| Banl<br>K&H Banl<br>Külföld:<br>OTP Banl                  | nk<br>t Nyrt<br>t Ban}<br>t Nyrt             | <ul> <li>▼</li> <li>1</li> <li>▼</li> <li>1</li> <li>▼</li> <li>1</li> </ul> | IBAN előtag<br>HU42<br>HU45<br>DE<br>DE89 | Bankszámla<br>11712341–46020615–<br>12344567–78904321–87656789<br>91873499–98734182–<br>3704 0044 0532 0130 00 | Főkönyvi szám<br>384<br>384<br>3861<br>3861 | * |

sorban szereplő adat jeleníthető meg, ellenőrzés céljából.

NAGYON FONTOS, hogy a *Felhasználó, Jelszó, Aláíró kulcs, Cserekulcs* mezőket feltétlenül ki kell tölteni, mert erre épül a NAV szerverével történő kommunikáció. Ha ezek nincsenek feltöltve, vagy nem a megfelelő adattal vannak feltöltve, akkor az online számlabeküldés sikertelen lesz! Tehát kiemelt fontossága van ezen mezők kitöltésének!!!

# 1.2) Globális rendszeradatoknál új beállítási lehetőség – ONLINE Számla adatszolgáltatás értékhatára...

Új beállítási lehetőség az ONLINE adatszolgáltatás értékhatára... jelölés is. Ezzel a beállítással a számlázó programmal minden 2018.07.01-jét követően kiállított számla válogatás nélkül azonnali beküldésre kerül, ha az adózó úgy dönt, hogy minden számláját szeretné beküldeni az Adóhatóság felé.

A új beállítási lehetőség a Karbantartás / Globális rendszeradatok / Kommunális fülön belül található.

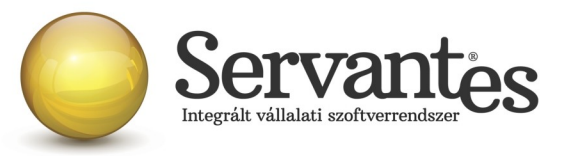

| 🕷 Globális rendszeradatok                                                                                                    |                                                                                                    |                                                                                                    |                                                                                                    |                                                                                             |                                                                  |                               |                  |
|----------------------------------------------------------------------------------------------------|----------------------------------------------------------------------------------------------------|----------------------------------------------------------------------------------------------------|----------------------------------------------------------------------------------------------------|---------------------------------------------------------------------------------------------|------------------------------------------------------------------|-------------------------------|------------------|
| Főkönyv, Pénzügy Kommunális                                                                                                    | Pénztár Eszki                                                                                                    | iz Menetlevél                                                                                                    | Készlet 1.                                                                                                    | Készlet 2.                                                                                  | Bér Iktatás                                                      | F.K. Vizes                    | Univerzális      |
| Csoportos számlázás naplókódja                                                                                                    |                                                                                                    | Be nem sorolt                                                                                                    | -                                                                                                    |                                                                                             |                                                                  |                               |                  |
| Nyomtatandó példányszám                                                                                                    | [                                                                                                    |                                                                                                    | 1÷                                                                                                    |                                                                                             |                                                                  |                               |                  |
| <ul> <li>Számlázási csoportok összevon</li> <li>Időszakos szerződési sor dátum</li> <li>Összevont partner megjelenítése</li> <li>Szüneteltetési időszak, a számla</li> <li>Folyamatos szolgáltatás szerinti i</li> <li>Fizetendő összeg számítása a s</li> <li>Hátralék és kamatköltség tárolá:</li> <li>Körzet használata (Lokális) eset</li> <li>A szolgáltatási hely, a hőszolgált</li> <li>Figyelmeztetés hiányzó költségb</li> <li>Több számlázási időszak felvítel</li> <li>Rezsicsökkentés a BRUTTÓ ös</li> <li>D-ás (nettó értékű) számlasorok</li> <li>Szerződés sorokhoz kölött ingatt</li> <li>Pigyelem! Lehet, hogy az Ön számla</li> <li>2-es, 22-es számlázási mó</li> <li>A szerződés sorokhoz kölött ingatt</li> <li>Kerüljenek bele, a számla:</li> <li>NHKV-s cég esetén a partneraz</li> </ul> | t kezelése megen<br>értékeinek megje<br>e az egyszerű kere<br>isorok hosszú meg<br>dátumok felajánlá:<br>zámlakészítéskor<br>yyen egyenlő a sz.<br>sa számlakészítés<br>én a régi sorszám<br>tatás fogyasztási h<br>iontás esetén<br>lének engedélyeze<br>szeg alapján szár<br>tárolása megenge<br>tlan (Lakbér száml<br>ámlázási időszak k<br>em kell megegyez<br>laformátuma nem s<br>idszer napra szám<br>ainál rögzített "Els<br>sorok hosszú meg<br>sorok hosszú meg<br>sorok hosszú meg | gedett<br>lenítése a számlár<br>ssésnél (partner m<br>gnevezésébe jeler<br>sa (számlázás dátr<br>(tehát NEM a nyc<br>ámla keltével<br>kor, tájékoztató je<br>lesz a partner azo<br>lelye (ha lehetség<br>nolódjon<br>dett<br>ázás esetén)<br>erüljön (pénzügyi<br>zen az edények d<br>alkalmas ennek m<br>olva (nettó, áfa, br<br>zállítás helye'' ada<br>nevezésébe (szán<br>szerepeljen a 4 je | n (ha a tejlesíté<br>ódosítása)<br>jen meg (rövic<br>umai)<br>mtatáskor)<br>lleggel (számla<br>nosítója<br>es)<br>re (számlázási<br>nyomttatványo<br>arabszámával<br>egjelenítésére.<br>uttó)<br>atai<br>nlázáskor)<br>nlázáskor)<br>gyű kód | isi időszakot<br>I megnevezé<br>aformátumtól i<br>naptár)<br>ok miatt)<br>egy szerződé<br>) | érinti)<br>s helyett)<br>függően megjeler<br>ési soron belül (27 | níthető)<br>'-es számlázási r | módszer)         |
| ONLINE adatszolgáltatás értékh                                                                                                    | natára (Minden Ko                                                                                                    | mmunális számláz                                                                                                    | óból kiállított s                                                                                                    | zámla beküld                                                                                | lése nem csak a "                                                | 100.000 Ft. áfal              | natár felettiek) |
|                                                                                                    |                                                                                                    |                                                                                                    |                                                                                                    |                                                                                             |                                                                  |                               |                  |

Nagyon fontos tudnivaló, hogy ha ez a jelölés beállításra kerül, akkor utána ez már nem változtatható meg, nem szüntethető meg, ezért felhívjuk figyelmét, hogy ezt kellő körültekintéssel állítsa be, mert utólagosan sem tudunk segíteni a beállítás módosításában!!!

Ha csak azokat a számlákat kívánja beküldeni, amelyeket a jogszabályi előírások kötelezővé tesznek, akkor nincs külön teendője, akkor ezt az *ONLINE adatszolgáltatás értékhatára*... beállítást hagyja figyelmen kívül. De a *Felhasználó, Jelszó, Aláíró kulcs, Cserekulcs* mezőket természetesen ebben az esetben is ki kell töltenie.

#### 1.3) Új menüpont – Online számla beküldés

A *Számlázás* nevű menüponton belül egy új menüpont található a számlázó programban: *Online számla beküldés...* néven.

Ez a menüpont több funkciót is ellát:

- Itt láthatja az összes beküldött számlát, a beküldés főbb adatait
- Itt tudja a NAV válaszát lekérdezni a beküldött számlákkal kapcsolatban
- Itt jelennek meg a NAV-tól kapott válaszok és üzenetek, melyeket ellenőrizni tud

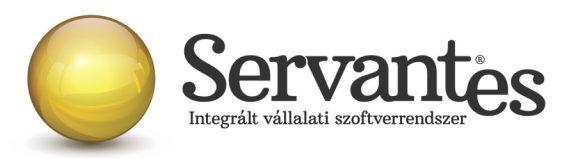

A menüpontba belépve a képernyőn felül a legördülő listában 2 szempont szerint jelennek a számlák. Egyrészt megjeleníthető "Minden számla", amely érintett volt az online adatszolgáltatással, akár sikeres volt a beküldés, akár nem.

Ezen kívül a másik szűrési lehetőséggel csak a "Beküldésre és válaszra váró számlák" listája jeleníthető meg.

Amikor egy számla vagy több számla beküldésre kerül a számla/számlák kiállításakor, akkor Önnek utána nagyon fontos teendője lesz az, hogy ebbe az Online számla beküldés menüpontba 5 percen belül belépjen és megnyomja a "Csoportos beküldés / Válasz lekérdezés" gombot, mert ezzel fogja lekérdezni a beküldött számlákkal kapcsolatban a NAV válaszát. Ez azért nagyon fontos, mert az online számla adatszolgáltatás csakis akkor tekinthető teljesítettnek az előírások szerint, ha nemcsak a beküldés történik meg, hanem a válasz lekérdezése is!

A NAV-tól kapott válasz a képernyőn a "Válasz" nevű oszlopban jelenik meg és csakis az a megfelelő adatszolgáltatás, amelynél a "Válasz" oszlopban a zöld DONE felirat szerepel. A "Done" egy angol szó, amely azt jelenti, hogy "Kész, Befejezett".

| kuldésre és vá<br>nden számla | laszra váró számlák     | 10010 07.01.00                  | Átadókód                     | Beküldve            | Válasz  | Lekérve            |
|-------------------------------|-------------------------|---------------------------------|------------------------------|---------------------|---------|--------------------|
| 15                            | ON-165                  | 2018 07 01 00:                  | 278011310201<br>278017101CP6 | 2018.06.20 11:05:24 | DONE    | 2018.06.20 11:06:4 |
| 15                            | ON-170                  | 2018.07.01.00                   | 278PS.I0.H36M                | 2018/06/20 11:40:50 | DONE    | 2018.06.20 11:42:0 |
| 15                            | 0N-171                  | 2018.07.01.00                   | 278PSJ9CYMZ1                 | 2018.06.20.11:40:50 | DONE    | 2018.06.20 11:42:0 |
| 15                            | ON-175                  | 2018.07.01 00:                  | 278PSJINF4AR                 | 2018.06.20 11:40:51 | DONE    | 2018.06.20 11:42:0 |
| 15                            | ON-176                  | 2018.07.01 00:                  | 278PSJR08TEV                 | 2018.06.20 11:40:51 | DONE    | 2018.06.20 11:42:0 |
| 15                            | ON-180                  | 2018.07.01 00:                  |                              |                     |         |                    |
| 15                            | ON-181                  | 2018.07.01 00:                  |                              |                     |         |                    |
| 15                            | ON-183                  | 2018.07.01 00:                  | ERROR                        | 2018.06.20 18:17:58 |         |                    |
| 15                            | ON-184                  | 2018.07.01 00:                  | 278ZZ87620FU                 | 2018.06.20 16:25:55 | ABORTED | 2018.06.20 16:26:3 |
|                               |                         |                                 |                              |                     |         |                    |
| A számla                      | a kézi adaszolgáltatáss | al lett teljesít <del>v</del> e |                              |                     |         |                    |

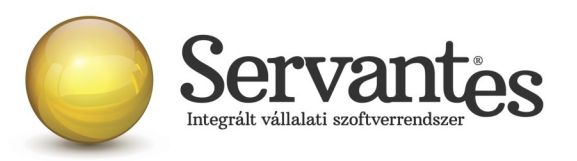

Ha a NAV-tól kapott válasz DONE/WARN felirattal jelenik meg, akkor azt meg kell vizsgálni, mert a WARN a "Warning" angol szó rövidítése, ami azt jelenti, hogy "Figyelmeztetés" és ebben az esetben kezelni javasolt azt, ami miatt Warning üzenetet küldött vissza a NAV.

Ha az adott számla sorában a DONE/WARN feliratra duplán kattintunk bal egér gombbal, akkor megjelennek az üzenet részletes adatai.

Ez egyébként bármelyik küldési üzenetre igaz az Átadókód oszlopban, illetve bármelyik válaszüzenetre igaz a Válasz oszlop esetében, hogy ha bal egérgombbal duplán kattintunk a feliratra, akkor részleteiben megjelenik a NAV válasza, illetve a küldési eseménnyel kapcsolatos esetleges problémák is (pl. ERROR üzenet esetén), s alatta egy táblázatos képernyőben külön is megjelenik az azonosított hiba. Ha a sor végén a Teendő nevű gombnál van tartalom, akkor pedig egy további képernyő nyílik meg, ahol érthetőbb formában jelenik meg, hogy mit kell tenni a NAV szerint az adott számlával kapcsolatban.

Ezek alapvetően nem a számlázó programunk részéről kommunikált üzenetek, így ezek értelmezése teljes részleteiben a NAV honlapjáról letölthető Interfész dokumentációban találhatóak meg, mi csak segítségül kimásoltuk ezeket, hogy áttekinthetőbb legyen.

A teljes NAV dokumentáció erről a linkről tölthető le jelenleg:

https://onlineszamla-test.nav.gov.hu/api/files/container/download/Online%20Szamla\_Interfesz %20specifik%C3%A1ci%C3%B3\_HU.pdf

A dokumentáció Hibakezelés című fejezetén belül a Technikai hibakódok résznél vannak leírva a lehetséges felmerülő hibaüzenetek, azok jelentései és kezelésük leírása.

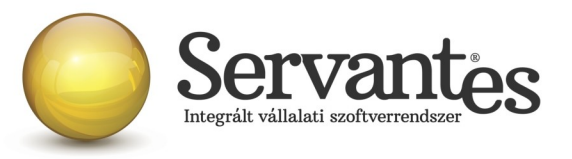

| 🐕 Online számla küldés esemény                                                        |                                                             | ×        |
|---------------------------------------------------------------------------------------|-------------------------------------------------------------|----------|
| [                                                                                     |                                                             |          |
| <index>1</index>                                                                      |                                                             |          |
| <invoicestatus>ABORTED<td>s&gt;</td><td></td></invoicestatus>                         | s>                                                          |          |
| <technicalvalidationmessages></technicalvalidationmessages>                           |                                                             |          |
| <pre><validationresultcode>ERROR</validationresultcode></pre>                         | ionResultCode>                                              |          |
| <pre><validationerrorcode>SCHEMA_VIOLATIO</validationerrorcode></pre>                 | N                                                           |          |
| <pre><message>Field [discountValue] conta</message></pre>                             | ins error: [Invalid content was found starting with element | 2        |
| 'discountValue'. No child element is                                                  | expected at this point.]                                    |          |
|                                                                                       |                                                             |          |
| <technicalvalidationmessages></technicalvalidationmessages>                           |                                                             |          |
| <validationresultcode>ERROR<td>ionResultCode&gt;</td><td></td></validationresultcode> | ionResultCode>                                              |          |
| <validationerrorcode>SCHEMA_VIOLATIO</validationerrorcode>                            | N                                                           |          |
| <message>Cannot construct valid obje</message>                                        | ct                                                          |          |
| Azonosított hibák                                                                     | _                                                           |          |
| Hiba (angol)                                                                          | Hiba (magyar)                                               | Teendő 🔺 |
| SCHEMA_VIOLATION                                                                      | nem séma-valid XML                                          | ŭ,       |
|                                                                                       |                                                             |          |
|                                                                                       |                                                             |          |
|                                                                                       |                                                             |          |
|                                                                                       |                                                             |          |
|                                                                                       |                                                             |          |
|                                                                                       |                                                             |          |
|                                                                                       |                                                             | -        |
| A 🗾 színű soroknál kérem nézze meg a "Teendő"-ket                                     |                                                             | Bendhen  |
|                                                                                       |                                                             | nenaben  |

Ha a kapott válasz esetleg piros ABORTED (magyarul: megszakítva) vagy ERROR (magyarul: hiba) felirat, akkor az adatszolgáltatás sikertelen volt, s szintén dupla kattintással megtekinthető, hogy annak mi az oka. Ha ABORTED vagy ERROR üzenet érkezik vissza, akkor nem teljesült az online adatszolgáltatás. Ekkor meg kell vizsgálni az üzeneteket, kezelni szükséges azt a problémát, ami miatt sikertelen volt az adatszolgáltatás. A PROCESSING üzenet azt jelenti, hogy az adatszolgáltatás beérkezett, de még nem fejeződött be a feldolgozása, így az ilyen üzenettel ellátott számláknál mindenképpen újra kell próbálkozni a válasz lekérdezésével. Alapvetően a NAV-tól kapott válaszok az informatikai nyelvezet egységesítése miatt angol

nyelvűek, azonban bizonyos információk magyarul is olvashatóak az üzenetekben.

*A számla kézi adatszolgáltatással lett teljesítve* gomb funkciójának magyarázata: ez a gomb arra szolgál, hogy ha olyan technikai akadály állna elő (a számítógép tönkremegy, nem működik az internet vagy egyéb technikai probléma adódik), ami napokig megakadályozza a számlák online beküldését, akkor kézi adatszolgáltatást kell teljesíteni a NAV online felületén. Ebben az esetben – amikor már a technikai akadály elhárul, hogy nehogy a szoftverből is beküldésre kerüljön a számla még egyszer – meg kell nyomni az adott számlán állva a "A számla kézi adatszolgáltatással lett teljesítve" gombot. Ekkor megjelenik egy MANUALIS felirat az "Átadókód" nevű oszlopban, így lesz megjelölve a számla, hogy azt már nem kell beküldeni, mert megtörtént róla a kézi adatszolgáltatás.

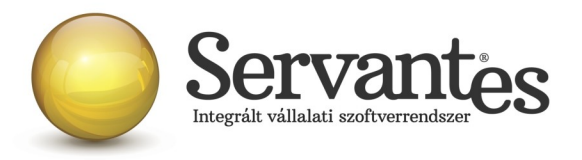

## 1.4) Új funkció – partner adószámának ellenőrzése

A *Partnerek adatainál* egy új funkció található, mely a partner adószámát és csoportos adószámát ellenőrzi.

| sítása (3 - Vevő Bt.)      |                                                                                                  |                                                                                                    |
|----------------------------|--------------------------------------------------------------------------------------------------|----------------------------------------------------------------------------------------------------|
| :ítő adatok Besorolás Bank | számlák Szer. fő sorai Sze                                                                       | erz. részletezése Számlázási adatok                                                                                                    |
| Vállalkozás                | Nemzetközi                                                                                       | Partnerhez rendelt tartalom                                                                                                    |
|                            |                                                                                                  |                                                                                                    |
| JSZ13455                   | Hitelkeret                                                                                       | 6000000,000000                                                                                                    |
| .2345678-2-42              | Fizetési határidő                                                                                |                                                                                                    |
|                            | Késedelmi kamat                                                                                  | 0,00                                                                                                    |
|                            | Regisztrációs szám                                                                               | L                                                                                                    |
|                            | Ustemelöi ig.                                                                                    |                                                                                                    |
| ,                          |                                                                                                  | 0,000000                                                                                                    |
|                            | 2                                                                                                | 3                                                                                                    |
|                            | H                                                                                                |                                                                                                    |
|                            | н                                                                                                |                                                                                                    |
|                            | H                                                                                                |                                                                                                    |
|                            | rítő adatok Besorolás Bank<br>Vállalkozás<br>2345678-2-42 i<br>Teljesítéshez pénzügyi előteljesí | rítő adatok Besorolás Bankszámlák Szer. fő sorai Sze<br>Vállalkozás Nemzetközi<br>USZ13455<br>2345678-2-42<br>I<br>I<br>E<br>E<br>E<br>E<br>E<br>E<br>E<br>E<br>E<br>E<br>E<br>E<br>E<br>E<br>E<br>E<br>E |

A partner adószámától jobbra található kis gombot megnyomva a számlázó szoftver felkapcsolódik a NAV szerverére és lekérdezi az adószám érvényességét, illetve azt, hogy az mely vállalkozásé.

Ezt az adószám ellenőrzés funkciót mindképpen javasoljuk lefuttatni a partnereknél, mert ez egy nagyon jó teszt egyben arra, hogy az Ön számítógépén megfelelően működik-e az internet, illetve képes-e a számítógép megfelelően kommunikálni a NAV szerverével. Ha ez jól működik, akkor az online számlabeküldés is működni fog.

Ha a partner adószám ellenőrzés nem működik, akkor érdemes megvizsgálni az internet kapcsolatot, esetleg a tűzfal beállításait, egyéb beállításokat, amelyek gátolhatják azt, hogy a számítógép kommunikáljon egy másik számítógéppel, s ezeket mindenképpen kezelni szükséges.

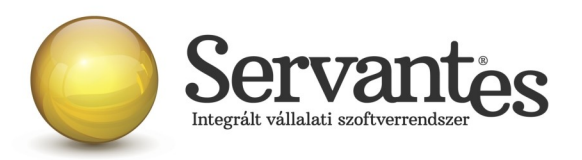

#### 1.5) Új mező – Kiinduló számla

Az Adóhatóság előírásai szerint a gazdasági esemény szemlélet alapján kell a számlákat beküldeni, ami azt jelenti, hogy még ha sztornózunk is, vagy módosítunk számlákat, a számlák láncolatában mindig ki kell derülnie, hogy mi volt az első, kiinduló számla egy esemény során. Ezért hoztunk létre a számlázási képernyőn egy új mezőt, amelynek neve: Kiinduló számlaszám. Ez a számlázási képernyőn a *Számla fő sorai* fülön található meg.

| 🤹 Partner :             | számlázása        | (3 - V        | evő Bt.)    |                     |                                                                    | <b>—</b> ×                            |
|-------------------------|-------------------|---------------|-------------|---------------------|--------------------------------------------------------------------|---------------------------------------|
| Alapadatok              | Kiegészítő adatok | Besorolás     | Bankszámlák | Számla fő sorai     | Számla részletezése                                                | Számlázási adatok                     |
| Azor                    | nosító Iktati     | ószám         | Fhely, kód  | Bank                | Szerződés kezd.                                                    | Lejárat kelte                         |
|                         |                   |               |             |                     | 2008.01.01 .                                                       | · · · · · · · · · · · · · · · · · · · |
|                         |                   |               |             |                     |                                                                    | -                                     |
| 1059                    | 📃 Egyedi fizetés  | si határidő   | 0 nap       |                     | Aláírás dátuma                                                     | 2008.01.01                            |
| Azonosíto               | 5                 |               |             |                     | Szerződés kezdete                                                  | 2008.01.01                            |
| Iktatószán              | 1                 |               |             |                     | Lejárat várható dátuma                                             | · · ·                                 |
| Fogyasztá:<br>hely kódj | si                |               | 4           | 8                   | Lejárat kelte                                                      | Csekk nvomtatás                       |
| Fizetési mód            | Banki átutalás    |               | ▼ 384       |                     |                                                                    | E-Számla                              |
| Megjegyzé<br>a számlá   | s 🛃               |               | Vevő főkö   | Nyi szám. csak erre | Kiinduló szlámlaszám<br>(Online számla)<br>a szerződésre, számlára | 0                                     |
| Megnevezé:              | 3                 |               |             |                     |                                                                    |                                       |
| (%)<br>Tartalom         |                   |               |             |                     |                                                                    | 🗋 Új sor                              |
| Kézbesítí               | J<br>۲            |               |             |                     | (Jobb combra jires)                                                |                                       |
| Ügyfélszolgála          | t                 |               |             |                     | (Jobb gombra üres)                                                 | Minden szerz.                         |
| Cég bszla               | 91873499-9873     | 4182-         |             |                     | 🔲 Csak az aktuális                                                 | sor számlázódjon                      |
| - 166 1                 | 65 030 Forinta    | a vevői egyer | nlege       | Partner szám        | lázása 🗸 Számláz                                                   | zás 🗙 Mégsem                          |

A "Kiinduló számlaszám" gombra bal egérgombbal kattintva megjelennek a partner részére kiállított korábbi számlák, így ki tudjuk választani a megfelelőt, amivel az adott gazdasági esemény elindult.

Ha pl. egy számlát kiállítunk, majd érvénytelenítjük (sztornózzuk), vagy módosítjuk, akkor a sztornó vagy módosító számla automatikusan hivatkozik arra a számlaszámra, amelyet sztornózunk vagy módosítunk. De ha ezután kiállítunk egy újabb számlát, az a NAV gazdasági

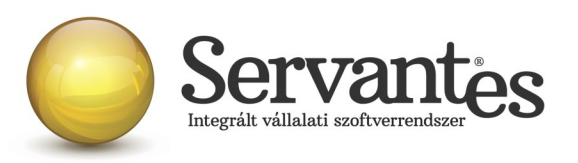

esemény szemlélete alapján még mindig a legelső kiállított számla "folytatása", tehát még mindig ugyanazt a gazdasági eseményt jelenti és ezért az újonnan kiállított számlán hivatkozni kell a legelső, kiinduló számlára azért, hogy ez szerepeljen az adatszolgáltatásban és összekapcsolhatóak legyenek az ugyanazon gazdasági eseményhez tartózó számlák még akkor is, ha több számlát állítottunk ki, vagy akár többször sztornóztunk, vagy módosítottunk. Mivel ezt nem tudja a számlázó szoftver automatikusan kezelni, ezért szükséges a

#### 1.6) Új funkció: Figyelmeztetés partnernél hiányzó adószámra

felhasználónak kiválasztani, beállítani a kiinduló számlát szükség esetén.

Szintén a hibamentes számla kiállítását szeretnénk segíteni azzal a funkcióval, hogy a számla mentésekor figyelmeztető üzenetet jelenítünk meg akkor, ha a számlán szereplő partnernél nincs kitöltve az adószám és egyébként a számla online beküldésre köteles. Ekkor lehetőség van még a partnernél kitölteni az adószámot, majd újra elkészíteni a számlát.

#### 1.7) Funkciók változása a Kommunális számlázó modulban

A Kommunális számlázó modulban, annak érdekében, hogy a 2018.07.01-jétől életbe lépő online számlabeküldés megfelelően működhessen és hogy a NAV felé pontos és hibátlan adatszolgáltatás készülhessen, ezért korlátoztuk az előleg/elszámoló és csoportos helyesbítő számlák kiállításának lehetőségét, így ezen számlatípusokkal nem állítható ki olyan számla, mely a rendeletnek megfelelően online adatszolgáltatásra kötelezett. Áfa értékhatár alatti számla kiállítása esetén továbbra is használható.

#### 1.8) Kommunális számlázó modul és a Pénztár modul kapcsolata

A Kommunális számlázót használóknál a Pénztár modulban elérhető egy külön menüpont a *Partneradatok* nevű. Mivel ezen menüponton belül számlákat is ki lehet állítani, így természetesen ebben a menüpontban is elkészítettük az online számlabeküldés lehetőségét, mely pontosan ugyanúgy működik, mint a Kommunális számla modulban. Tehát adatszolgáltatásra köteles számla készítésekor a fehasználónak ugyanúgy be kell lépnie a *Partneradatok / Online számla beküldés*... menüpontba és le kell kérdeznie a válaszokat 5 percen belül, ahogyan az a Kommunális számláról szóló részben az 1.3) pontban olvasható. Pontosan úgy kell tehát eljárni

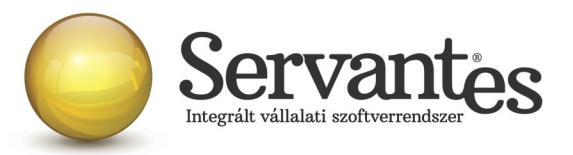

mindenben, mint a Kommunális számla modulon belül!!!

#### Fontos információk és tudnivalók az online számlabeküldéssel kapcsolatban

• Hogyan működik számlázó szoftverünkkel az online számlabeküldés? Számlázó szoftverünkkel csak akkor működik az online adatszolgáltatás, ha a számítógép be van kapcsolva, a felhasználó be van jelentkezve az adatbázisba és dolgozik benne. Tehát a szoftver nem tartalmaz olyan funkciót, amely a háttérben vezérli a beküldést vagy a válaszok lekérdezését. A számlák elkészítésekor (a számlák mentésekor) a küldés természetesen automatikusan indul el, a felhasználó beavatkozása nélkül, de a szoftverből nem szabad kilépni, bezárni, vagy kikapcsolni a számítógépet, mert akkor nem tud működni sem a beküldés, sem a válaszok lekérdezése. Csak ezzel a rendeltetésszerű használattal tudjuk garantálni az online számlabeküldés megfelelő működését és sikerességét. A számlák kiállításakor a küldés automatikusan elindul, azonban utána a felhasználónak kell lekérdeznie a válaszokat az erre szolgáló *Online számla beküldés* menüponton belül annak érdekében, hogy az adatszolgáltatás teljesüljön, illetve a megjelenő válaszüzeneteket is szükséges kezelni a NAV által közzétett interfész dokumentáció alapján, ha a válaszüzenet ABORTED, ERROR, PROCESSING vagy DONE/WARN.

• Fontos figyelemfelhívás a beküldéssel kapcsolatban! Amikor a számlák küldése zajlik, előfordulhat, hogy egy, a Windows által kiírt üzenet jelenik meg, ami így szól: "*A program nem válaszol"*. Nagyon fontos, hogy ebben az esetben semmiképpen ne zárja be a programot, hanem mindenképpen várjon, mert ha a programot bezárja, akkor egyúttal a számlabeküldés is megszakad.

• Új teszt cég használata a teszteléshez a számlázó szoftverünkben: Az online számlabeküldés teszteléséhez feltétlenül szükség van arra, hogy a rendszergazda hozzon létre egy TESZTNAV nevű adatbázist (fontos, hogy kifejezetten ez legyen a neve!!), amelyből kizárólag a NAV online számla tesztrendszerébe küldi be a számlázó szoftver a számlákat. Ez az adatbázis a későbbiekben is használható lesz arra, hogy tesztelési célból számlákat küldjenek be. Az éles adatbázisból pedig kizárólag az éles online számla rendszerbe lehet beküldeni a számlákat.

• **Regisztráció fontossága:** Fontos tudnivaló, hogy ha az adózó nem regisztrál a NAV rendszerében, akkor nem fog tudni eleget tenni az online adatszolgáltatásnak még akkor sem, ha a szoftver egyébként fel van készítve és képes beküldeni a számlákat.

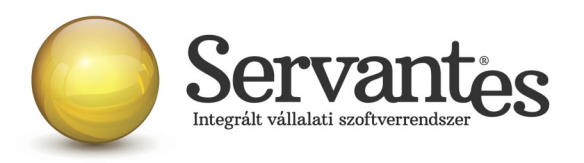

A regisztrációról és annak folyamatáról bővebben a NAV honlapján lehet olvasni az alábbi linken: https://onlineszamla-test.nav.gov.hu/tajekoztatas a regisztraciorol

• **A NAV éles online számla-rendszere:** Már működik a NAV online számlabeküldés éles rendszere is a <u>https://onlineszamla.nav.gov.hu/</u> linken, ahol akkor is be kell még egyszer regisztrálni, ha azt már egyszer a teszt rendszerben megtették. Erről is bővebb tudnivalók a NAV honlapján olvashatóak. Az éles adatbázisból csakis az éles rendszerben elvégzett regisztrációval kikért technikai felhasználó adataival lehet beküldeni majd a számlákat.

• Számítógép rendszeridő pontos beállításának jelentősége: nagyon fontos, hogy a számlázásra használt számítógépen a rendszeridő és az időzóna pontosan legyen beállítva, mert az online adatszolgáltatáshoz a NAV úgynevezett UTC időbélyeggel (UTC=Egyezményes koordinált világidő) várja a kommunikációk kezdeményezését és az adatszolgáltatást. A számlázásra használt számítógép ezen beállítások alapján határozza meg az UTC időbélyeget. Ha a számítógép nincs megfelelően beállítva, akkor az adatszolgáltatás akár elutasításra is kerülhet.

• A számlázó szoftver melyik verziójával lehet 2018.07.01-től az éles számlákat beküldeni? Felhívjuk a figyelmet arra, hogy semmiképpen ne kezdjék meg a számlázást 2018. július 1. után úgy, hogy nincs frissítve a számlázó szoftver!!! A jövő héten, vagyis 2018. június 28-án tervezzük kitenni az éles verziót, amellyel a NAV éles online-számla rendszerébe történik majd a számlák beküldése, ezért kérjük a rendszergazdáikkal, informatikusaikkal előzetesen egyeztessenek, hogy a frissítést időben le tudják tölteni és a számlázásra használt számítógépeken tudják telepíteni.

# C.) Készlet modult érintő változások

#### 1) Újdonság: Online számlabeküldés a 2018.07.01-jétől életbe lépő szabályok szerint

Ahogy az a 2018. évi 77. számú Magyar Közlönyben kihírdetésre került a 2/2018 (VI.1.) PM rendeletben, 2018.07.01-jétől a számlázó szoftvereknek képesnek kell lenniük arra, hogy adott áfa összeget elérő számla kiállításakor azonnal!!! XMLformátumban, gép-gép kapcsolattal és emberi beavatkozás nélkül beküldésre kerüljön a számla tartalma. Amelyik számlázó szoftver nem képes online számlabeküldésre, azzal nem lehet számlázni a továbbiakban, mert a számlázó szoftverrel szemben támasztott követelmény, hogy ezt a funkciót el tudja látni.

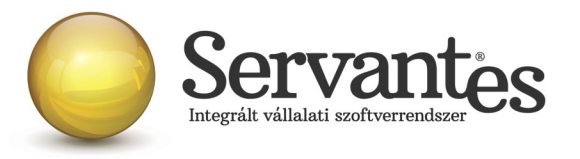

Ha ezt a funkciót nem tartalmazza a számlázó szoftver, akkor az a szoftver nem felel meg a 23/2014. (VI. 30.) NGM rendelet 8. §. 1.) bekezdés d.) pontjának.

Azért, hogy e törvényi előírásnak megfeleljen szoftverünk, az alábbi fejlesztéseket, módosításokat végeztük el:

## 1.1) Saját cég adatainál új beállítási lehetőségek – ONLINE Számla

Az új beállítási lehetőségek mezői az *Alapadatok / Saját cég adatai* menüponton belül a legutolsó, az ONLINE Számla nevű fülön találhatóak.

| g arap                                                     | adatai                          |                                                   |                                                                    |                                                               |                                                 | ×     |  |
|------------------------------------------------------------|---------------------------------|---------------------------------------------------|--------------------------------------------------------------------|---------------------------------------------------------------|-------------------------------------------------|-------|--|
| Alapadatok Ce                                              | égadatok                        | Kiegészítő ada                                    | atok Cég logó                                                      | Ügyfélszolgálat                                               | ONLINE SZÁMLA                                   |       |  |
| Felhasználónév:       ************************************ |                                 |                                                   |                                                                    |                                                               |                                                 |       |  |
|                                                            |                                 |                                                   |                                                                    |                                                               |                                                 |       |  |
| Bank                                                       |                                 | IBAN előtag                                       | Ва                                                                 | nkszámla                                                      | Főkönyvi szám                                   |       |  |
| Bank<br>OTP Bank I                                         | Nyrt 🔻                          | IBAN előtag<br>HU42 :                             | Ba<br>11712341-460                                                 | nkszámla<br>20615–                                            | Főkönyvi szám<br>384                            | -     |  |
| Bank<br>OTP Bank I<br>K&H Bank                             | Nyrt 💌                          | IBAN előtag<br>HU42 :<br>HU45 :                   | Ba<br>11712341-46C<br>12344567-785                                 | nkszámla<br>20615–<br>04321–87656                             | Főkönyviszám<br>384<br>789 384                  | -     |  |
| Bank<br>OTP Bank I<br>K&H Bank<br>Külföldi I               | Nyrt 🕶<br>Bank 🕶                | IBAN előtag<br>HU42 :<br>HU45 :<br>DE :           | Ba<br>11712341–46C<br>12344567–789<br>91873499–987                 | nkszámla<br>20615–<br>04321–87656<br>34182–                   | Főkönyviszám<br>384<br>789 384<br>3861          | - III |  |
| Bank<br>OTP Bank I<br>K&H Bank<br>Külföldi I<br>Külföldi I | Nyrt ▼<br>▼<br>Ban⊧ ▼<br>Ban⊧ ▼ | IBAN előtag<br>HU42 :<br>HU45 :<br>DE :<br>DE89 : | Ba<br>11712341-460<br>12344567-789<br>91873499-987<br>3704 0044 05 | nkszámla<br>120615–<br>104321–87656<br>134182–<br>132 0130 00 | Főkönyvi szám<br>384<br>789 384<br>3861<br>3861 |       |  |
| Bank<br>OTP Bank I<br>K&H Bank<br>Külföldi I<br>Külföldi I | Nyrt V<br>Banł V<br>Banł V      | IBAN előtag<br>HU42 2 1<br>HU45 2 2<br>DE 89 4    | Ba<br>11712341-460<br>12344567-785<br>91873499-987<br>3704 0044 05 | nkszámla<br>20615–<br>04321–87656<br>34182–<br>32 0130 00     | Főkönyvi szám<br>384<br>789 384<br>3861<br>3861 |       |  |

A képernyőn látható adatok az úgynevezett technikai felhasználó adatai, amely adatokat a NAV Online Számla felületén történő regisztráció során kapják meg. Ezeket az adatokat kell begépelni, vagy bemásolni a mezőkbe. A sorok végén található i gombokra kattintva az egyes sorban szereplő adat jeleníthető meg, ellenőrzés céljából.

NAGYON FONTOS, hogy a *Felhasználó, Jelszó, Aláíró kulcs, Cserekulcs* mezőket feltétlenül ki kell tölteni, mert erre épül a NAV szerverével történő kommunikáció. Ha ezek nincsenek feltöltve, vagy nem a megfelelő adattal vannak feltöltve, akkor az online számlabeküldés

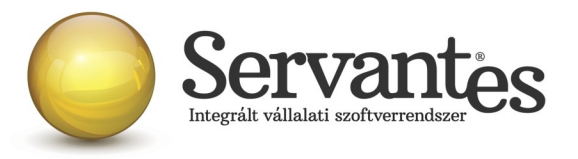

sikertelen lesz! Tehát kiemelt fontossága van ezen mezők kitöltésének!!!

# 1.2) Globális rendszeradatoknál új beállítási lehetőség – ONLINE Számla adatszolgáltatás értékhatára...

Új beállítási lehetőség az ONLINE adatszolgáltatás értékhatára... jelölés is. Ezzel a beállítással a számlázó programmal minden 2018.07.01-jét követően kiállított számla válogatás nélkül azonnali beküldésre kerül, ha az adózó úgy dönt, hogy minden számláját szeretné beküldeni az Adóhatóság felé.

A új beállítási lehetőség a Karbantartás / Globális rendszeradatok / Készlet 2. fülön belül található.

| 🗞 Globális ren <mark>dszeradat</mark> ok                                                                                                    |                                                           |                 |                 |                 |            |                        |         |
|----------------------------------------------------------------------------------------------------|-----------------------------------------------------------|-----------------|-----------------|-----------------|------------|------------------------|---------|
| Főkönyv, Pénzügy Kommunális Pénztár Es                                                                                                    | zköz Menetlevél                                           | Készlet 1.      | Készlet 2.      | Bér Iktatás     | F.K. V     | /izes Univerzális      | Távł    |
| Import adatok könyvtára:                                                                                                    |                                                           |                 |                 | <u>R</u>        |            |                        |         |
| <ul> <li>Leltározási pont: mennyiség feltöltése alapérteli</li> <li>Leltározási pont: raktárhelyhez kötött negatív k</li> <li>Leltározási pont: készlet infórmáció a leltározási</li> </ul>                                                       | mezett 0-val<br>tészlet leltározása me<br>i pont dátumáig | gengedett       |                 |                 |            |                        |         |
| Leltározási pont: Többlet beszerzési ára:                                                                                                    | Utolsó bevételezés                                        | iár             |                 | •               |            |                        |         |
| Cikk információs adatok<br>✓ Készleten lévő mennyiseg megjelenítése<br>✓ Vevői rendelésen lévő mennyiseg megje<br>✓ Szállitói rendelésen lévő mennyiseg meg<br>✓ Cikk paraméter adatok megjelenítése<br>✓ Cikk beszerzési bruttó ár megjelenítése | e<br>Ienítése<br>jelenítése                               |                 |                 |                 |            |                        |         |
| Költségbontás ellenőrzése készlet csökkenésnél                                                                                                    | Költségbontás 100                                         | % os megosztá   | ása             | •               |            |                        |         |
| Segédanyag átalány %                                                                                                    | 8,00                                                      |                 |                 |                 |            |                        |         |
| Segédanyag átalány (szolgáltatás cikk)                                                                                                    | 4                                                         |                 |                 |                 |            |                        |         |
| ONLINE adatszolgáltatás értékhatára (Minden                                                                                                    | Univerzális és Készl                                      | et modulból kia | állított számla | beküldése nem o | sak a 100. | .000 Ft. áfahatár fele | ettiek) |

Nagyon fontos tudnivaló, hogy ha ez a jelölés beállításra kerül, akkor utána ez már nem változtatható meg, nem szüntethető meg, ezért felhívjuk figyelmét, hogy ezt kellő körültekintéssel állítsa be, mert utólagosan sem tudunk segíteni a beállítás módosításában!!!

Ha csak azokat a számlákat kívánja beküldeni, amelyeket a jogszabályi előírások kötelezővé tesznek, akkor nincs külön teendője, akkor ezt az *ONLINE adatszolgáltatás értékhatára*... beállítást hagyja figyelmen kívül. De a *Felhasználó, Jelszó, Aláíró kulcs, Cserekulcs* mezőket

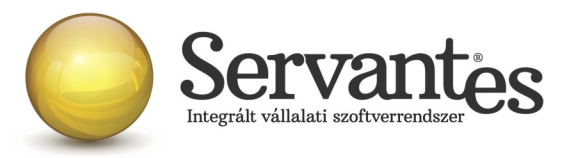

természetesen ebben az esetben is ki kell töltenie.

#### 1.3) Új menüpont – Online számla beküldés

A *Csökkenés / Számlázás* nevű menüponton belül egy új menüpont található a számlázó programban: *Online számla beküldés* néven.

Ez a menüpont több funkciót is ellát:

- Itt láthatja az összes beküldött számlát, a beküldés főbb adatait
- Itt tudja a NAV válaszát lekérdezni a beküldött számlákkal kapcsolatban
- Itt jelennek meg a NAV-tól kapott válaszok és üzenetek, melyeket ellenőrizni tud

A menüpontba belépve a képernyőn felül a legördülő listában 2 szempont szerint jelennek a számlák. Egyrészt megjeleníthető "Minden számla", amely érintett volt az online adatszolgáltatással, akár sikeres volt a beküldés, akár nem.

Ezen kívül a másik szűrési lehetőséggel csak a "Beküldésre és válaszra váró számlák" listája jeleníthető meg.

Amikor egy számla vagy több számla beküldésre kerül a számla/számlák kiállításakor, akkor Önnek utána nagyon fontos teendője lesz az, hogy ebbe az Online számla beküldés menüpontba 5 percen belül belépjen és megnyomja a "Csoportos beküldés / Válasz lekérdezés" gombot, mert ezzel fogja lekérdezni a beküldött számlákkal kapcsolatban a NAV válaszát. Ez azért nagyon fontos, mert az online számla adatszolgáltatás csakis akkor tekinthető teljesítettnek az előírások szerint, ha nemcsak a beküldés történik meg, hanem a válasz lekérdezése is!

A NAV-tól kapott válasz a képernyőn a "Válasz" nevű oszlopban jelenik meg és csakis az a megfelelő adatszolgáltatás, amelynél a "Válasz" oszlopban a zöld DONE felirat szerepel. A "Done" egy angol szó, amely azt jelenti, hogy "Kész, Befejezett".

Ha a NAV-tól kapott válasz DONE/WARN felirattal jelenik meg, akkor azt meg kell vizsgálni, mert a WARN a "Warning" angol szó rövidítése, ami azt jelenti, hogy "Figyelmeztetés" és ebben az esetben kezelni javasolt azt, ami miatt Warning üzenetet küldött vissza a NAV.

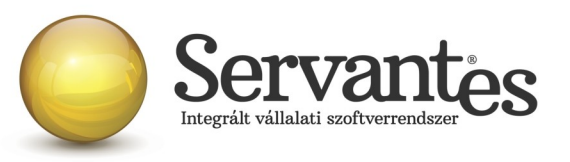

| den számla | latera varo teamar     |                              | Átadókód     | Beküldve            | Válasz  | Lekérve            |
|------------|------------------------|------------------------------|--------------|---------------------|---------|--------------------|
| 15         | ON 165                 | 2010.07.0 <sup>1</sup> 1 00: | 2780IYJTŒOY  | 2018.06.20 11:05:24 | DONE    | 2018.06.20 11:06:4 |
| 15         | ON-166                 | 2018.07.01 00:               | 2780IZ10TCP6 | 2018.06.20 11:05:25 | DONE    | 2018.06.20 11:06:4 |
| 15         | ON-170                 | 2018.07.01 00:               | 278PSJ0JH3AM | 2018.06.20 11:40:50 | DONE    | 2018.06.20 11:42:0 |
| 15         | ON-171                 | 2018.07.01 00:               | 278PSJ9CYMZ1 | 2018.06.20 11:40:50 | DONE    | 2018.06.20 11:42:0 |
| 15         | ON-175                 | 2018.07.01 00:               | 278PSJINF4AR | 2018.06.20 11:40:51 | DONE    | 2018.06.20 11:42:0 |
| 15         | ON-176                 | 2018.07.01 00:               | 278PSJR08TEV | 2018.06.20 11:40:51 | DONE    | 2018.06.20 11:42:0 |
| 15         | ON-180                 | 2018.07.01 00:               |              |                     |         |                    |
| 15         | ON-181                 | 2018.07.01 00:               |              |                     |         |                    |
| 15         | ON-183                 | 2018.07.01 00:               | ERROR        | 2018.06.20 18:17:58 |         |                    |
| 15         | ON-184                 | 2018.07.01 00:               | 278ZZ87620FU | 2018.06.20 16:25:59 | ABORTED | 2018.06.20 16:26:3 |
|            |                        |                              |              |                     |         |                    |
| A számla   | a kézi adaszolgáltatá: | ssal lett teljesítve         |              |                     |         |                    |
|            |                        |                              |              |                     |         |                    |

Ha az adott számla sorában a DONE/WARN feliratra duplán kattintunk bal egér gombbal, akkor megjelennek az üzenet részletes adatai.

Ez egyébként bármelyik küldési üzenetre igaz az Átadókód oszlopban, illetve bármelyik válaszüzenetre igaz a Válasz oszlop esetében, hogy ha bal egérgombbal duplán kattintunk a feliratra, akkor részleteiben megjelenik a NAV válasza, illetve a küldési eseménnyel kapcsolatos esetleges problémák is (pl. ERROR üzenet esetén), s alatta egy táblázatos képernyőben külön is megjelenik az azonosított hiba. Ha a sor végén a Teendő nevű gombnál van tartalom, akkor pedig egy további képernyő nyílik meg, ahol érthetőbb formában jelenik meg, hogy mit kell tenni a NAV szerint az adott számlával kapcsolatban.

Ezek alapvetően nem a számlázó programunk részéről kommunikált üzenetek, így ezek értelmezése teljes részleteiben a NAV honlapjáról letölthető Interfész dokumentációban találhatóak meg, mi csak segítségül kimásoltuk ezeket, hogy áttekinthetőbb legyen.

A teljes NAV dokumentáció erről a linkről tölthető le jelenleg:

https://onlineszamla-test.nav.gov.hu/api/files/container/download/Online%20Szamla\_Interfesz %20specifik%C3%A1ci%C3%B3\_HU.pdf

A dokumentáció Hibakezelés című fejezetén belül a Technikai hibakódok résznél vannak leírva a lehetséges felmerülő hibaüzenetek, azok jelentései és kezelésük leírása.

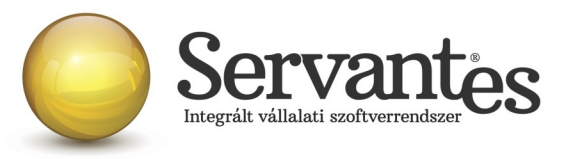

| 💑 Online számla küldés esemény                                         |                                                            |         | ×   |  |  |  |  |
|------------------------------------------------------------------------|------------------------------------------------------------|---------|-----|--|--|--|--|
| T.                                                                     |                                                            |         |     |  |  |  |  |
| <index>1</index>                                                       |                                                            |         |     |  |  |  |  |
| <pre><invoicestatus>ABORTED</invoicestatus></pre>                      | 3>                                                         |         |     |  |  |  |  |
| <technicalvalidationmessages></technicalvalidationmessages>            |                                                            |         |     |  |  |  |  |
| <pre><validationresultcode>ERROR</validationresultcode></pre>          | ionResultCode>                                             |         |     |  |  |  |  |
| <pre><validationerrorcode>SCHEMA_VIOLATION</validationerrorcode></pre> |                                                            |         |     |  |  |  |  |
| <pre><message>Field [discountValue] conta</message></pre>              | ins error: [Invalid content was found starting with elemen | nt      |     |  |  |  |  |
| 'discountValue'. No child element is                                   | expected at this point.]                                   |         |     |  |  |  |  |
|                                                                        |                                                            |         |     |  |  |  |  |
| <technicalvalidationmessages></technicalvalidationmessages>            |                                                            |         |     |  |  |  |  |
| <pre><validationresultcode>ERROR</validationresultcode></pre>          | ionResultCode>                                             |         |     |  |  |  |  |
| <pre><validationerrorcode>SCHEMA_VIOLATION</validationerrorcode></pre> | N                                                          |         |     |  |  |  |  |
| <pre><message>Cannot construct valid obje</message></pre>              | ct                                                         |         | Ŧ   |  |  |  |  |
| Azonosított hibák                                                      |                                                            |         | _   |  |  |  |  |
| Hiba (angol)                                                           | Hiba (magyar)                                              | Teendő  |     |  |  |  |  |
| SCHEMA_VIOLATION                                                       | nem séma-valid XML                                         | Q.      |     |  |  |  |  |
|                                                                        |                                                            |         |     |  |  |  |  |
|                                                                        |                                                            |         | _   |  |  |  |  |
|                                                                        |                                                            |         |     |  |  |  |  |
|                                                                        |                                                            |         | -   |  |  |  |  |
|                                                                        |                                                            |         | -   |  |  |  |  |
|                                                                        |                                                            |         | -   |  |  |  |  |
|                                                                        |                                                            |         | Ŧ   |  |  |  |  |
| A 🔜 színű soroknál kérem nézze meg a "Teendő"-ket                      |                                                            | 🗸 Rendt | ben |  |  |  |  |

Ha a kapott válasz esetleg piros ABORTED (magyarul: megszakítva) vagy ERROR (magyarul: hiba) felirat, akkor az adatszolgáltatás sikertelen volt, s szintén dupla kattintással megtekinthető, hogy annak mi az oka. Ha ABORTED vagy ERROR üzenet érkezik vissza, akkor nem teljesült az online adatszolgáltatás. Ekkor meg kell vizsgálni az üzeneteket, kezelni szükséges azt a problémát, ami miatt sikertelen volt az adatszolgáltatás. A PROCESSING üzenet azt jelenti, hogy az adatszolgáltatás beérkezett, de még nem fejeződött be a feldolgozása, így az ilyen üzenettel ellátott számláknál mindenképpen újra kell próbálkozni a válasz lekérdezésével.

Alapvetően a NAV-tól kapott válaszok az informatikai nyelvezet egységesítése miatt angol nyelvűek, azonban bizonyos információk magyarul is olvashatóak az üzenetekben.

*A számla kézi adatszolgáltatással lett teljesítve* gomb funkciójának magyarázata: ez a gomb arra szolgál, hogy ha olyan technikai akadály állna elő (a számítógép tönkremegy, nem működik az internet vagy egyéb technikai probléma adódik), ami napokig megakadályozza a számlák online beküldését, akkor kézi adatszolgáltatást kell teljesíteni a NAV online felületén. Ebben az esetben – amikor már a technikai akadály elhárul, hogy nehogy a szoftverből is beküldésre kerüljön a számla még egyszer – meg kell nyomni az adott számlán állva a "A számla kézi adatszolgáltatással lett teljesítve" gombot. Ekkor megjelenik egy MANUALIS felirat az "Átadókód" nevű oszlopban, így lesz megjelölve a számla, hogy azt már nem kell beküldeni,

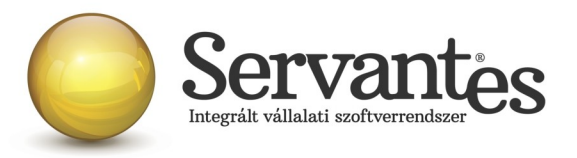

mert megtörtént róla a kézi adatszolgáltatás.

#### 1.4) Új funkció – partner adószámának ellenőrzése

A *Partnerek adatainál* egy új funkció található, mely a partner adószámát és csoportos adószámát ellenőrzi.

| 🚀 Egyszerű (           | partnerfelv | itel és módosítás  |                 | ×                  |
|------------------------|-------------|--------------------|-----------------|--------------------|
| Alapad                 | latok       | :Kiegészítő adatok | Egyéb adatok    | Besorolás          |
| Adóazonosító jel       | AJ132521    |                    |                 | _ D                |
| Adószám<br>Cs. adószám | 12345678    | -1-42 i<br>i       |                 | - E                |
| 3z. ig. szám           | AD012345    | 07                 | IBAN számlaszám |                    |
| EU adószám             | HU233927    | 20                 |                 |                    |
| TESZOR szám            |             |                    |                 | Úli bank felvitele |
| Országkód              |             |                    |                 |                    |

A partner adószámától jobbra található kis gombot megnyomva a számlázó szoftver felkapcsolódik a NAV szerverére és lekérdezi az adószám érvényességét, illetve azt, hogy az mely vállalkozásé.

Ezt az adószám ellenőrzés funkciót mindképpen javasoljuk lefuttatni a partnereknél, mert ez egy nagyon jó teszt egyben arra, hogy az Ön számítógépén megfelelően működik-e az internet, illetve képes-e a számítógép megfelelően kommunikálni a NAV szerverével. Ha ez jól működik, akkor az online számlabeküldés is működni fog.

Ha a partner adószám ellenőrzés nem működik, akkor érdemes megvizsgálni az internet kapcsolatot, esetleg a tűzfal beállításait, egyéb beállításokat, amelyek gátolhatják azt, hogy a számítógép kommunikáljon egy másik számítógéppel, s ezeket mindenképpen kezelni szükséges.

# 1.5) Új mező – Kiinduló számla

Az Adóhatóság előírásai szerint a gazdasági esemény szemlélet alapján kell a számlákat beküldeni, ami azt jelenti, hogy még ha sztornózunk is, vagy módosítunk számlákat, a számlák láncolatában mindig ki kell derülnie, hogy mi volt az első, kiinduló számla egy esemény során.

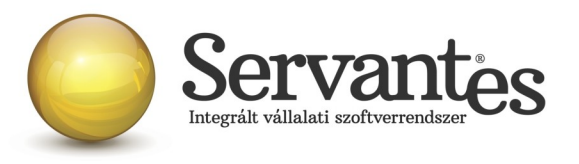

Ezért hoztunk létre a számlázási képernyőn egy új mezőt, amelynek neve: Kiinduló szla. Ez a számlázási képernyőn a jobb felső sarokban található meg.

| 🧩 Számla      | <b>k</b> észítés   |   |              |       |              |                   |                     |                    | ×     |
|---------------|--------------------|---|--------------|-------|--------------|-------------------|---------------------|--------------------|-------|
| Vevő neve     |                    |   |              |       | 0,0          | 000               | Online számláz      | ás2                |       |
| Fizetési mód  | Banki átutalás     | - | Valutanem    | HUF   |              |                   |                     |                    |       |
| Cég bszla     | 11712341-46020615- |   | •            |       |              |                   |                     |                    |       |
| Vevő jellege  | 1                  | - |              |       |              |                   | Kiinduló szla.      |                    |       |
|               | Költségbontás      |   | Számla kelte | Fizet | ési határidő | Teljesítés dátuma | Számviteli T. dátum | Számviteli I. dátu | imtól |
| Számla típusa | Normál             | - | 2018.06.20   | 20:   | 18.06.20     | 2018.06.20        | 2018.06.20          |                    |       |
|               | Tételek            |   | Részletek    |       |              | Kiegészítő adatok |                     |                    |       |
|               | Cikkszám           |   | Megnevezés   |       | Szállítandó  | m. Mértékegység   | Nettó eladási ár    | Bruttó el. ár      |       |
|               |                    |   |              |       |              |                   |                     |                    |       |

A "Kiinduló szla" gombra bal egérgombbal kattintva megjelennek a partner részére kiállított korábbi számlák, így ki tudjuk választani a megfelelőt, amivel az adott gazdasági esemény elindult.

Ha pl. egy számlát kiállítunk, majd érvénytelenítjük (sztornózzuk), vagy módosítjuk, akkor a sztornó vagy módosító számla automatikusan hivatkozik arra a számlaszámra, amelyet sztornózunk vagy módosítunk. De ha ezután kiállítunk egy újabb számlát, az a NAV gazdasági esemény szemlélete alapján még mindig a legelső kiállított számla "folytatása", tehát még mindig ugyanazt a gazdasági eseményt jelenti és ezért az újonnan kiállított számlán hivatkozni kell a legelső, kiinduló számlára azért, hogy ez szerepeljen az adatszolgáltatásban és összekapcsolhatóak legyenek az ugyanazon gazdasági eseményhez tartózó számlák még akkor is, ha több számlát állítottunk ki, vagy akár többször sztornóztunk, vagy módosítottunk.

Mivel ezt nem tudja a számlázó szoftver automatikusan kezelni, ezért szükséges a felhasználónak kiválasztani, beállítani a kiinduló számlát szükség esetén.

#### 1.6) Új információs ablak az online számlabeküldéshez

Plusz segítségként készítettünk egy információs ablakot, amely számla készítésekor a "Kiinduló számla" gombra jobb egérgombbal kattintva érhető el.

Először mindenképpen érdemes a számla adatait kitölteni, majd ha a "Kiinduló számla" gombra kattintunk jobb egérgombbal, akkor megjelennek a számlával kapcsolatos legfontosabb adatok,

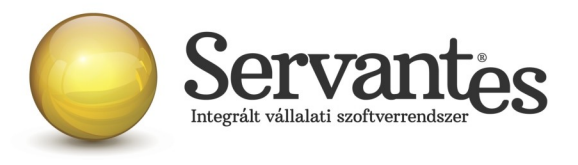

így még a számla mentése előtt látható a felhasználó számára, hogy a számla online beküldéssel érintett lesz-e vagy sem.

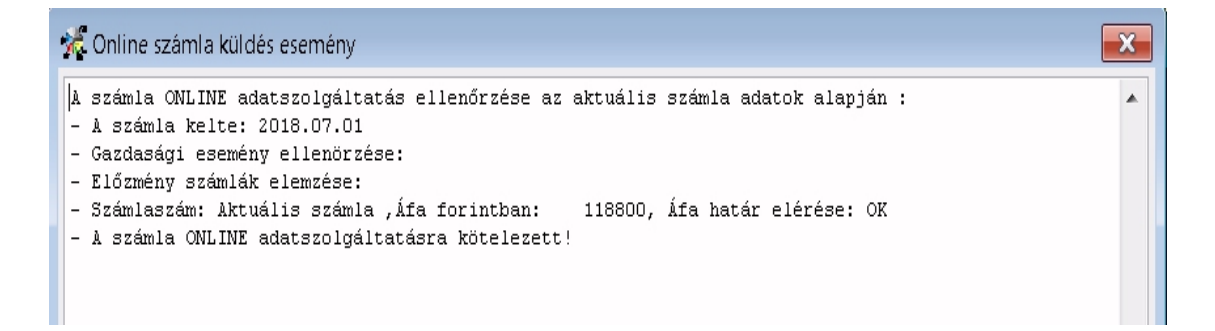

#### 1.7) Új funkció: Figyelmeztetés partnernél hiányzó adószámra

Szintén a hibamentes számla kiállítását szeretnénk segíteni azzal a funkcióval, hogy a számla mentésekor figyelmeztető üzenetet jelenítünk meg akkor, ha a számlán szereplő partnernél nincs kitöltve az adószám és egyébként a számla online beküldésre köteles. Ekkor lehetőség van még a partnernél kitölteni az adószámot, majd újra elkészíteni a számlát.

#### Fontos információk és tudnivalók az online számlabeküldéssel kapcsolatban

• Hogyan működik számlázó szoftverünkkel az online számlabeküldés? Számlázó szoftverünkkel csak akkor működik az online adatszolgáltatás, ha a számítógép be van kapcsolva, a felhasználó be van jelentkezve az adatbázisba és dolgozik benne. Tehát a szoftver nem tartalmaz olyan funkciót, amely a háttérben vezérli a beküldést vagy a válaszok lekérdezését. A számlák elkészítésekor (a számlák mentésekor) a küldés természetesen automatikusan indul el, a felhasználó beavatkozása nélkül, de a szoftverből nem szabad kilépni, bezárni, vagy kikapcsolni a számítógépet, mert akkor nem tud működni sem a beküldés, sem a válaszok lekérdezése. Csak ezzel a rendeltetésszerű használattal tudjuk garantálni az online számlabeküldés megfelelő működését és sikerességét. A számlák kiállításakor a küldés automatikusan elindul, azonban utána a felhasználónak kell lekérdeznie a válaszokat az erre szolgáló *Online számla beküldés* menüponton belül annak érdekében, hogy az adatszolgáltatás teljesüljön, illetve a megjelenő válaszüzeneteket is szükséges kezelni a NAV által

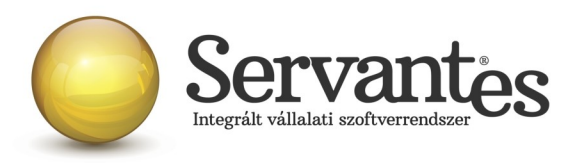

közzétett interfész dokumentáció alapján, ha a válaszüzenet ABORTED, ERROR, PROCESSING vagy DONE/WARN.

• Fontos figyelemfelhívás a beküldéssel kapcsolatban! Amikor a számlák küldése zajlik, előfordulhat, hogy egy, a Windows által kiírt üzenet jelenik meg, ami így szól: "*A program nem válaszol*". Nagyon fontos, hogy ebben az esetben semmiképpen ne zárja be a programot, hanem mindenképpen várjon, mert ha a programot bezárja, akkor egyúttal a számlabeküldés is megszakad.

• Új teszt cég használata a teszteléshez a számlázó szoftverünkben: Az online számlabeküldés teszteléséhez feltétlenül szükség van arra, hogy a rendszergazda hozzon létre egy TESZTNAV nevű adatbázist (fontos, hogy kifejezetten ez legyen a neve!!), amelyből kizárólag a NAV online számla tesztrendszerébe küldi be a számlázó szoftver a számlákat. Ez az adatbázis a későbbiekben is használható lesz arra, hogy tesztelési célból számlákat küldjenek be. Az éles adatbázisból pedig kizárólag az éles online számla rendszerbe lehet beküldeni a számlákat.

• **Regisztráció fontossága:** Fontos tudnivaló, hogy ha az adózó nem regisztrál a NAV rendszerében, akkor nem fog tudni eleget tenni az online adatszolgáltatásnak még akkor sem, ha a szoftver egyébként fel van készítve és képes beküldeni a számlákat.

A regisztrációról és annak folyamatáról bővebben a NAV honlapján lehet olvasni az alábbi linken: <u>https://onlineszamla-test.nav.gov.hu/tajekoztatas\_a\_regisztraciorol</u>

• **A NAV éles online számla-rendszere:** Már működik a NAV online számlabeküldés éles rendszere is a <u>https://onlineszamla.nav.gov.hu/</u> linken, ahol akkor is be kell még egyszer regisztrálni, ha azt már egyszer a teszt rendszerben megtették. Erről is bővebb tudnivalók a NAV honlapján olvashatóak. Az éles adatbázisból csakis az éles rendszerben elvégzett regisztrációval kikért technikai felhasználó adataival lehet beküldeni majd a számlákat.

• Számítógép rendszeridő pontos beállításának jelentősége: nagyon fontos, hogy a számlázásra használt számítógépen a rendszeridő és az időzóna pontosan legyen beállítva, mert az online adatszolgáltatáshoz a NAV úgynevezett UTC időbélyeggel (UTC=Egyezményes koordinált világidő) várja a kommunikációk kezdeményezését és az adatszolgáltatást. A számlázásra használt számítógép ezen beállítások alapján határozza meg az UTC időbélyeget. Ha a számítógép nincs megfelelően beállítva, akkor az adatszolgáltatás akár elutasításra is kerülhet.

• A számlázó szoftver melyik verziójával lehet 2018.07.01-től az éles számlákat beküldeni? Felhívjuk a figyelmet arra, hogy semmiképpen ne kezdjék meg a számlázást 2018. július 1. után úgy,

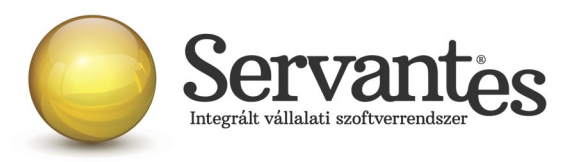

hogy nincs frissítve a számlázó szoftver!!! A jövő héten, vagyis 2018. június 28-án tervezzük kitenni az éles verziót, amellyel a NAV éles online-számla rendszerébe történik majd a számlák beküldése, ezért kérjük a rendszergazdáikkal, informatikusaikkal előzetesen egyeztessenek, hogy a frissítést időben le tudják tölteni és a számlázásra használt számítógépeken tudják telepíteni.

# D.) Aqua számla modult érintő változások

## 1) Újdonság: Online számlabeküldés a 2018.07.01-jétől életbe lépő szabályok szerint

Ahogy az a 2018. évi 77. számú Magyar Közlönyben kihírdetésre került a 2/2018 (VI.1.) PM rendeletben, 2018.07.01-jétől a számlázó szoftvereknek képesnek kell lenniük arra, hogy adott áfa összeget elérő számla kiállításakor azonnal!!! XMLformátumban, gép-gép kapcsolattal és emberi beavatkozás nélkül beküldésre kerüljön a számla tartalma. Amelyik számlázó szoftver nem képes online számlabeküldésre, azzal nem lehet számlázni a továbbiakban, mert a számlázó szoftverrel szemben támasztott követelmény, hogy ezt a funkciót el tudja látni.

Ha ezt a funkciót nem tartalmazza a számlázó szoftver, akkor az a szoftver nem felel meg a 23/2014. (VI. 30.) NGM rendelet 8. §. 1.) bekezdés d.) pontjának.

Azért, hogy e törvényi előírásnak megfeleljen szoftverünk, az alábbi fejlesztéseket, módosításokat végeztük el:

#### 1.1) Saját cég adatainál új beállítási lehetőségek – ONLINE Számla

Az új beállítási lehetőségek mezői az *Alapadatok / Saját cég adatai* menüponton belül a legutolsó, az ONLINE Számla nevű fülön találhatóak.

A képernyőn látható adatok az úgynevezett technikai felhasználó adatai, amely adatokat a NAV Online Számla felületén történő regisztráció során kapják meg. Ezeket az adatokat kell

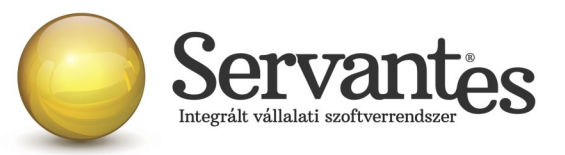

| lapadatok                                                  | Cégadatok       | Kiegészítő adato | k Cég logó | Ügyfélszolgálat | ONLINE S | SZÁMLA    |  |
|------------------------------------------------------------|-----------------|------------------|------------|-----------------|----------|-----------|--|
| Felhasználónév:       ************************************ |                 |                  |            |                 |          |           |  |
|                                                            |                 |                  |            |                 | le       | <u> </u>  |  |
| Ba                                                         | ank             | IBAN előtag      | B          | ankszámla       | Főköny   | vi szám 🔺 |  |
| Ban                                                        | ank             | IBAN előtag      | B          | ankszámla       | Főköny   | vi szám   |  |
| OTP Ban                                                    | k Nyrt ▼        | HU42 1:          | 1712341-46 | D20615–         | 384      |           |  |
| Ban                                                        | ank             | IBAN előtag      | B:         | ankszámla       | Főköny   | vi szám   |  |
| OTP Ban                                                    | k Nyrt <b>v</b> | HU42 1:          | 1712341-46 | 320615–         | 384      |           |  |
| K&H Ban                                                    | k <b>v</b>      | HU45 1:          | 2344567-78 | 904321–876567   | 789 384  |           |  |
| Be                                                         | ank             | IBAN előtag      | B          | ankszámla       | Főköny   | vi szám   |  |
| OTP Ban                                                    | k Nyrt V        | HU42 1:          | 1712341-46 | 320615–         | 384      |           |  |
| K&H Ban                                                    | k V             | HU45 1:          | 1344567-78 | 904321–876567   | 789 384  |           |  |
| Külföld                                                    | i Bank V        | DE 9:            | 1873499-98 | 734182–         | 3861     |           |  |
| Ba                                                         | ank             | IBAN előtag      | B          | ankszámla       | Főköny   | vi szám   |  |
| OTP Ban                                                    | k Nyrt ▼        | HU42 1:          | 1712341-46 | D20615–         | 384      |           |  |
| KSH Ban                                                    | k ■             | HU45 1:          | 2344567-78 | 904321–87656    | 789 384  |           |  |
| Külföld                                                    | i Ban} ▼        | DE 9:            | 1873499-98 | 734182–         | 3861     |           |  |
| Külföld                                                    | i Bank ▼        | DE89 3*          | 704 0044 0 | 532 0130 00     | 3861     |           |  |
| Ban                                                        | ank             | IBAN előtag      | B          | ankszámla       | Főköny   | vi szám   |  |
| OTP Ban                                                    | k Nyrt ▼        | HU42 1:          | 1712341-46 | D2O615–         | 384      |           |  |
| K&H Ban                                                    | k ▼             | HU45 1:          | 2344567-78 | 904321–876567   | 789 384  |           |  |
| Külföld                                                    | i Ban} ▼        | DE 9:            | 1873499-98 | 734182–         | 3861     |           |  |
| Külföld                                                    | i Ban} ▼        | DE89 3*          | 704 0044 0 | 532 O13O OO     | 3861     |           |  |

begépelni, vagy bemásolni a mezőkbe. A sorok végén található i gombokra kattintva az egyes sorban szereplő adat jeleníthető meg, ellenőrzés céljából.

NAGYON FONTOS, hogy a *Felhasználó, Jelszó, Aláíró kulcs, Cserekulcs* mezőket feltétlenül ki kell tölteni, mert erre épül a NAV szerverével történő kommunikáció. Ha ezek nincsenek feltöltve, vagy nem a megfelelő adattal vannak feltöltve, akkor az online számlabeküldés sikertelen lesz! Tehát kiemelt fontossága van ezen mezők kitöltésének!!!

# 1.2) Globális rendszeradatoknál új beállítási lehetőség – ONLINE Számla adatszolgáltatás értékhatára...

Új beállítási lehetőség az ONLINE adatszolgáltatás értékhatára... jelölés is. Ezzel a beállítással a számlázó programmal minden 2018.07.01-jét követően kiállított számla válogatás nélkül azonnali beküldésre kerül, ha az adózó úgy dönt, hogy minden számláját szeretné beküldeni az Adóhatóság felé.

A új beállítási lehetőség a Karbantartás / Globális rendszeradatok / Vizes fülön belül található.

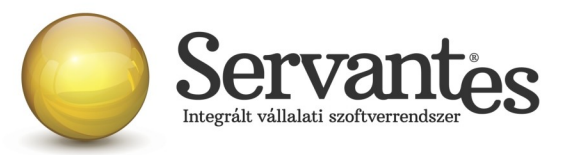

| 🐐 Globális rendszerad                                                                                                    | latok                                                                            |                                                  |                                  |                           |                              |                         |                    |          |             |         |
|----------------------------------------------------------------------------------------------------|----------------------------------------------------------------------------------|--------------------------------------------------|----------------------------------|---------------------------|------------------------------|-------------------------|--------------------|----------|-------------|---------|
| Főkönyv, Pénzügy Kor                                                                                                    | nmunális 📔 Pénztá                                                                | Eszköz                                           | Menetlevél                       | Készlet 1.                | Készlet 2.                   | Bér                     | Iktatás            | F.K.     | Vizes       | Unive   |
| Számlázási mód                                                                                                    | Átlag/Elszámoló s                                                                | zámlázás                                         | •                                | Első száml                | ázás után                    | a szám                  | lázási mé          | ód mód   | losítása    | tilos!! |
| Átalány kezelése                                                                                                    | Liter                                                                            |                                                  | •                                | A honla<br>felhasz        | apra is kitett<br>málók éves | ; a lakos:<br>átlagfogy | sági<br>vasztása [ | 1,00     | 0           |         |
| Átlagszámítási mód                                                                                                    | Előző olvasás                                                                    |                                                  | •                                |                           |                              |                         |                    |          |             |         |
| Alapdíj kezelés                                                                                                    | Fogyasztás alapjá                                                                | n                                                | •                                |                           |                              |                         |                    |          |             |         |
| Locsolási kedvezmény                                                                                                    | Dátum szerint arái                                                               | iyosítva                                         | •                                |                           |                              |                         |                    |          |             |         |
| Számlázás esetén,a<br>Alapdíjként a legfris:<br>Átlag alapdíjszorosa                                                             | vevő főkönyvi szár<br>sebb ár                                                    | n besorolás (                                    | alapján képző                    | djön (ha lehets           | éges)                        |                         |                    |          |             |         |
| <ul> <li>Negatív fogyasztás</li> <li>0-ás alapdíj esetén r</li> <li>Adott m3 alatti szám</li> <li>Mérőóra hitelessége</li> </ul> | esetén nullás száml<br>ne legyen 0-ás alap<br>lák ne készüljenek<br>: 12.31-gyel | a (Átlag/Elsz<br>díj számlasor<br>el (Átlag/Els: | zámoló számláz<br>zámoló számláz | ás esetén)<br>:ás esetén) |                              |                         |                    |          |             |         |
| <ul> <li>Kedvezmény haszná</li> <li>Az Önkormányzati tá</li> </ul>                                                               | álata esetén, csak a<br>ámogatás megjelení                                       | i főmérőn leg<br>:ése a Száml                    | gyen figyelembe<br>lán           | e véve a kedv             | ezmény                       |                         |                    |          |             |         |
|                                                                                                    | ltatás értékhatára (f                                                            | 1inden AQU,                                      | A modulból kiál                  | lított számla b           | eküldése ne                  | em osak a               | a 100.000          | Ft. áfah | atár felett | iek)    |

Nagyon fontos tudnivaló, hogy ha ez a jelölés beállításra kerül, akkor utána ez már nem változtatható meg, nem szüntethető meg, ezért felhívjuk figyelmét, hogy ezt kellő körültekintéssel állítsa be, mert utólagosan sem tudunk segíteni a beállítás módosításában!!!

Ha csak azokat a számlákat kívánja beküldeni, amelyeket a jogszabályi előírások kötelezővé tesznek, akkor nincs külön teendője, akkor ezt az *ONLINE adatszolgáltatás értékhatára*... beállítást hagyja figyelmen kívül. De a *Felhasználó, Jelszó, Aláíró kulcs, Cserekulcs* mezőket természetesen ebben az esetben is ki kell töltenie.

#### 1.3) Új menüpont – Online számla beküldés

A *Számlázás* nevű menüponton belül egy új menüpont található a számlázó programban: *Online számla beküldés* néven.

Ez a menüpont több funkciót is ellát:

- Itt láthatja az összes beküldött számlát, a beküldés főbb adatait

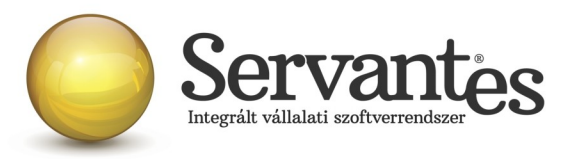

- Itt tudja a NAV válaszát lekérdezni a beküldött számlákkal kapcsolatban

- Itt jelennek meg a NAV-tól kapott válaszok és üzenetek, melyeket ellenőrizni tud

A menüpontba belépve a képernyőn felül a legördülő listában 2 szempont szerint jelennek a számlák. Egyrészt megjeleníthető "Minden számla", amely érintett volt az online adatszolgáltatással, akár sikeres volt a beküldés, akár nem.

Ezen kívül a másik szűrési lehetőséggel csak a "Beküldésre és válaszra váró számlák" listája jeleníthető meg.

Amikor egy számla vagy több számla beküldésre kerül a számla/számlák kiállításakor, akkor Önnek utána nagyon fontos teendője lesz az, hogy ebbe az Online számla beküldés menüpontba 5 percen belül belépjen és megnyomja a "Csoportos beküldés / Válasz lekérdezés" gombot, mert ezzel fogja lekérdezni a beküldött számlákkal kapcsolatban a NAV válaszát. Ez azért nagyon fontos, mert az online számla adatszolgáltatás csakis akkor tekinthető teljesítettnek az előírások szerint, ha nemcsak a beküldés történik meg, hanem a válasz lekérdezése is!

A NAV-tól kapott válasz a képernyőn a "Válasz" nevű oszlopban jelenik meg és csakis az a megfelelő adatszolgáltatás, amelynél a "Válasz" oszlopban a zöld DONE felirat szerepel. A "Done" egy angol szó, amely azt jelenti, hogy "Kész, Befejezett".

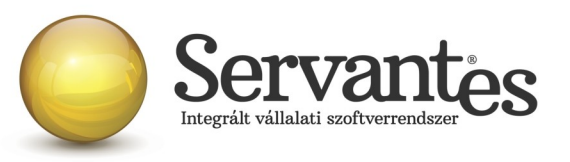

| den számla |                                                  | 10010 07 01 00 | Átadókód     | Beküldve            | Válasz  | Lekérve                                 |  |  |
|------------|--------------------------------------------------|----------------|--------------|---------------------|---------|-----------------------------------------|--|--|
| 15         | ON-165                                           | 2018 07 01 00: | 278017310201 | 2018.06.20 11:05:24 | DONE    | 2018.06.20 11:063                       |  |  |
| 15         | ON-170                                           | 2018.07.01.00: | 278PSJ0JH3AM | 2018.06.20 11:40:50 | DONE    | 2018.06.20 11:42:                       |  |  |
| 15         | ON-171                                           | 2018.07.01 00: | 278PSJ9CYMZ1 | 2018.06.20 11:40:50 | DONE    | 2018.06.20 11:42:                       |  |  |
| 15         | ON-175                                           | 2018.07.01 00: | 278PSJINF4AR | 2018.06.20 11:40:51 | DONE    | 2018.06.20 11:42:                       |  |  |
| 15         | ON-176                                           | 2018.07.01 00: | 278PSJR08TEV | 2018.06.20 11:40:51 | DONE    | 2018.06.20 11:42:                       |  |  |
| 15         | ON-180                                           | 2018.07.01 00: |              |                     |         |                                         |  |  |
| 15         | ON-181                                           | 2018.07.01 00: |              | 2. 10               |         | - 10 - 10 - 10 - 10 - 10 - 10 - 10 - 10 |  |  |
| 15         | ON-183                                           | 2018.07.01 00: | ERROR        | 2018.06.20 18:17:58 |         |                                         |  |  |
| 15         | ON-184                                           | 2018.07.01 00: | 278ZZ87620FU | 2018.06.20 16:25:55 | ABORTED | 2018.06.20 16:26:                       |  |  |
|            |                                                  |                |              |                     |         |                                         |  |  |
| A számla   | A számla kézi adaszolgáltatással lett teljesítve |                |              |                     |         |                                         |  |  |

Ha a NAV-tól kapott válasz DONE/WARN felirattal jelenik meg, akkor azt meg kell vizsgálni, mert a WARN a "Warning" angol szó rövidítése, ami azt jelenti, hogy "Figyelmeztetés" és ebben az esetben kezelni javasolt azt, ami miatt Warning üzenetet küldött vissza a NAV.

Ha az adott számla sorában a DONE/WARN feliratra duplán kattintunk bal egér gombbal, akkor megjelennek az üzenet részletes adatai.

Ez egyébként bármelyik küldési üzenetre igaz az Átadókód oszlopban, illetve bármelyik válaszüzenetre igaz a Válasz oszlop esetében, hogy ha bal egérgombbal duplán kattintunk a feliratra, akkor részleteiben megjelenik a NAV válasza, illetve a küldési eseménnyel kapcsolatos esetleges problémák is (pl. ERROR üzenet esetén), s alatta egy táblázatos képernyőben külön is megjelenik az azonosított hiba. Ha a sor végén a Teendő nevű gombnál van tartalom, akkor pedig egy további képernyő nyílik meg, ahol érthetőbb formában jelenik meg, hogy mit kell tenni a NAV szerint az adott számlával kapcsolatban.

Ezek alapvetően nem a számlázó programunk részéről kommunikált üzenetek, így ezek értelmezése teljes részleteiben a NAV honlapjáról letölthető Interfész dokumentációban találhatóak meg, mi csak segítségül kimásoltuk ezeket, hogy áttekinthetőbb legyen.

A teljes NAV dokumentáció erről a linkről tölthető le jelenleg:

https://onlineszamla-test.nav.gov.hu/api/files/container/download/Online%20Szamla\_Interfesz %20specifik%C3%A1ci%C3%B3\_HU.pdf

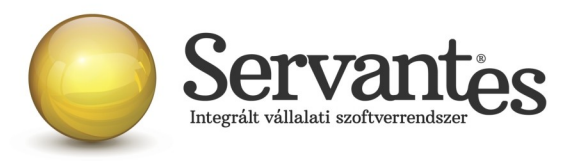

A dokumentáció Hibakezelés című fejezetén belül a Technikai hibakódok résznél vannak leírva a lehetséges felmerülő hibaüzenetek, azok jelentései és kezelésük leírása.

| 🐝 Online számla küldés esemény                                                                                       |                          |       | x  |  |  |  |  |
|----------------------------------------------------------------------------------------------------|--------------------------|-------|----|--|--|--|--|
| <pre>index&gt;1</pre>                                                                                                |                          |       | •  |  |  |  |  |
| <invoicestatus>ABORTED<td>3&gt;</td><td></td><td></td></invoicestatus>                                               | 3>                       |       |    |  |  |  |  |
| <technicalvalidationmessages></technicalvalidationmessages>                                                          |                          |       |    |  |  |  |  |
| <pre><validationresultcode>ERROR</validationresultcode></pre>                                                        | ionResultCode>           |       |    |  |  |  |  |
| <pre><validationerrorcode>SCHEMA_VIOLATION</validationerrorcode></pre>                                               |                          |       |    |  |  |  |  |
| <pre><message>Field [discountValue] contains error: [Invalid content was found starting with element</message></pre> |                          |       |    |  |  |  |  |
| 'discountValue'. No child element is                                                                                 | expected at this point.] |       |    |  |  |  |  |
|                                                                                                    |                          |       |    |  |  |  |  |
| <technicalvalidationmessages></technicalvalidationmessages>                                                          |                          |       |    |  |  |  |  |
| <pre><validationresultcode>ERROR</validationresultcode></pre>                                                        | ionResultCode>           |       |    |  |  |  |  |
| <pre><validationerrorcode>SCHEMA_VIOLATION</validationerrorcode></pre>                                               | V                        |       |    |  |  |  |  |
| <pre><message>Cannot construct valid objec</message></pre>                                                           | ct                       |       | Ψ. |  |  |  |  |
| Azonosított hibák                                                                                                    |                          |       | _  |  |  |  |  |
| Hiba (angol)                                                                                                    | Hiba (magyar) Tea        | endő  |    |  |  |  |  |
| SCHEMA_VIOLATION                                                                                                    | nem séma-valid XML       | 1     |    |  |  |  |  |
|                                                                                                    |                          |       |    |  |  |  |  |
|                                                                                                    |                          |       |    |  |  |  |  |
|                                                                                                    |                          |       |    |  |  |  |  |
|                                                                                                    |                          |       |    |  |  |  |  |
|                                                                                                    |                          |       |    |  |  |  |  |
|                                                                                                    |                          |       |    |  |  |  |  |
|                                                                                                    |                          |       | Ŧ  |  |  |  |  |
| A színű soroknál kérem nézze meg a "Teendő"-ket                                                                      | • • •                    |       | _  |  |  |  |  |
|                                                                                                    | <b>√</b> F               | lendb | en |  |  |  |  |

Ha a kapott válasz esetleg piros ABORTED (magyarul: megszakítva) vagy ERROR (magyarul: hiba) felirat, akkor az adatszolgáltatás sikertelen volt, s szintén dupla kattintással megtekinthető, hogy annak mi az oka. Ha ABORTED vagy ERROR üzenet érkezik vissza, akkor nem teljesült az online adatszolgáltatás. Ekkor meg kell vizsgálni az üzeneteket, kezelni szükséges azt a problémát, ami miatt sikertelen volt az adatszolgáltatás. A PROCESSING üzenet azt jelenti, hogy az adatszolgáltatás beérkezett, de még nem fejeződött be a feldolgozása, így az ilyen üzenettel ellátott számláknál mindenképpen újra kell próbálkozni a válasz lekérdezésével. Alapvetően a NAV-tól kapott válaszok az informatikai nyelvezet egységesítése miatt angol nyelvűek, azonban bizonyos információk magyarul is olvashatóak az üzenetekben.

*A számla kézi adatszolgáltatással lett teljesítve* gomb funkciójának magyarázata: ez a gomb arra szolgál, hogy ha olyan technikai akadály állna elő (a számítógép tönkremegy, nem működik az internet vagy egyéb technikai probléma adódik), ami napokig megakadályozza a számlák online beküldését, akkor kézi adatszolgáltatást kell teljesíteni a NAV online felületén. Ebben az esetben – amikor már a technikai akadály elhárul, hogy nehogy a szoftverből is beküldésre kerüljön a számla még egyszer – meg kell nyomni az adott számlán állva a "A számla kézi

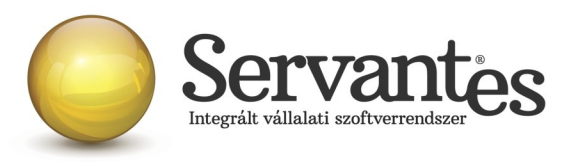

adatszolgáltatással lett teljesítve" gombot. Ekkor megjelenik egy MANUALIS felirat az "Átadókód" nevű oszlopban, így lesz megjelölve a számla, hogy azt már nem kell beküldeni, mert megtörtént róla a kézi adatszolgáltatás.

#### 1.4) Új funkció – partner adószámának ellenőrzése

A Partnerek adatainál egy új funkció található, mely a partner adószámát ellenőrzi.

| 🧩 Partner mód        | dosítása (5 - C           | Gyakorló Zrt.)     |      | ×               |
|----------------------|---------------------------|--------------------|------|-----------------|
| Ala                  | padatok                   | Kiegészítő adatok  |      | Besorolás       |
| Anyja neve           |                           |                    |      |                 |
| Leánykori neve       |                           |                    |      |                 |
| Születési idő        | • •                       |                    |      |                 |
| Születési hely       |                           |                    |      |                 |
| Személyi ig. sz.     |                           |                    |      |                 |
| Adóazonosító jel     |                           |                    |      |                 |
| Vállalkozói ig. sz   |                           |                    |      |                 |
| Váll. ig. kiállítója |                           |                    |      |                 |
| Cégjegyzék száma     |                           |                    |      |                 |
| Adószám              | 64536543-1-42             | i EU adószám       |      |                 |
| KUJ szám             |                           |                    |      |                 |
| KTJ szám             |                           |                    |      |                 |
|                      | 1                         | 2                  |      | 3               |
| Kapcsolattartó       |                           | 1                  |      |                 |
| Telefon              |                           |                    |      |                 |
| Fax                  |                           |                    |      |                 |
| E-mail               |                           |                    |      |                 |
|                      |                           |                    |      |                 |
|                      |                           |                    |      |                 |
| 26 408 42            | 4 Forint a vevői egyenleg | e Partner módosítá | sa 🗸 | Mentés X Mégsem |

A partner adószámától jobbra található kis gombot megnyomva a számlázó szoftver felkapcsolódik a NAV szerverére és lekérdezi az adószám érvényességét, illetve azt, hogy az mely vállalkozásé.

Ezt az adószám ellenőrzés funkciót mindképpen javasoljuk lefuttatni a partnereknél, mert ez egy nagyon jó teszt egyben arra, hogy az Ön számítógépén megfelelően működik-e az internet, illetve képes-e a számítógép megfelelően kommunikálni a NAV szerverével. Ha ez jól működik, akkor az online számlabeküldés is működni fog.

Ha a partner adószám ellenőrzés nem működik, akkor érdemes megvizsgálni az internet kapcsolatot, esetleg a tűzfal beállításait, egyéb beállításokat, amelyek gátolhatják azt, hogy a

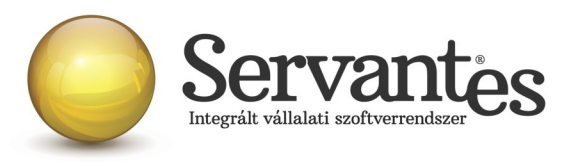

számítógép kommunikáljon egy másik számítógéppel, s ezeket mindenképpen kezelni szükséges.

#### 1.5) Új mező – Kiinduló számla

Az Adóhatóság előírásai szerint a gazdasági esemény szemlélet alapján kell a számlákat beküldeni, ami azt jelenti, hogy még ha sztornózunk is, vagy módosítunk számlákat, a számlák láncolatában mindig ki kell derülnie, hogy mi volt az első, kiinduló számla egy esemény során. Ezért hoztunk létre a számlázási képernyőn egy új mezőt, amelynek neve: Kiinduló szla. Ez a eseti számlázási képernyőn a jobb felső sarokban található meg.

|                                                      |                                                                                                    | X                                                                                                    |
|------------------------------------------------------|----------------------------------------------------------------------------------------------------|----------------------------------------------------------------------------------------------------|
| Fogya                                                | ztási hely: 1                                                                                                    | 4 Sotipus Főmérős Átal                                                                                                    |
| Cég bszla                                            |                                                                                                    | iinduló szla.                                                                                                    |
| zámlán. Uj sorba ezután megadható m                  | egjegyzés is: 🛛 🗕                                                                                                    | Å                                                                                                    |
| isi határidő Teljesítés dátuma<br>8.07.07 2018.07.07 | Számviteli T. dátum Számlázás                                                                                                    | · · ·                                                                                                    |
| Részletek                                            | Kiegészí                                                                                                    | tő adatok                                                                                                    |
| Dátumtól Dátumig                                     | Mennyiség Nettó el. ár                                                                                                    | Bruttó el. ár                                                                                                    |
|                                                      | Fogyas<br>mérő 0 Aln<br>Cég bszla 5<br>számlán. Új sorba ezután megadható me<br>ási határidő Teljesítés dátuma<br>8.07.07 2018.07.07<br>Részletek<br>Dátumtól Dátumig | Fogyasztási hely:       1         mérő       0       Almellékmérő       0         Cég bszla       Imegiegyzés is:       Imegiegyzés is:       Imegiegyzés is:         számlán. Új sorba ezután megadható megjegyzés is:       Imegiegyzés is:       Imegiegyzés is:       Imegiegyzés is:         ási határidő       Teljesítés dátuma       Számviteli T. dátum       Számlázás         8.07.07       2018.07.07       Imegiegyzés       Imegiegyzés is:         Részletek       Kiegészí       Mennyiség       Nettó el. ár         Dátumtól       Dátumig       Mennyiség       Nettó el. ár |

A "Kiinduló szla" gombra bal egérgombbal kattintva megjelennek a partner részére kiállított korábbi számlák, így ki tudjuk választani a megfelelőt, amivel az adott gazdasági esemény elindult.

Ha pl. egy számlát kiállítunk, majd érvénytelenítjük (sztornózzuk), vagy módosítjuk, akkor a sztornó vagy módosító számla automatikusan hivatkozik arra a számlaszámra, amelyet sztornózunk vagy módosítunk. De ha ezután kiállítunk egy újabb számlát, az a NAV gazdasági esemény szemlélete alapján még mindig a legelső kiállított számla "folytatása", tehát még mindig ugyanazt a gazdasági eseményt jelenti és ezért az újonnan kiállított számlán hivatkozni kell a legelső, kiinduló számlára azért, hogy ez szerepeljen az adatszolgáltatásban és

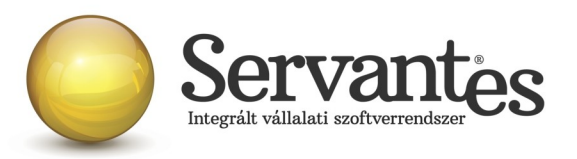

összekapcsolhatóak legyenek az ugyanazon gazdasági eseményhez tartózó számlák még akkor is, ha több számlát állítottunk ki, vagy akár többször sztornóztunk, vagy módosítottunk.

Mivel ezt nem tudja a számlázó szoftver automatikusan kezelni, ezért szükséges a felhasználónak kiválasztani, beállítani a kiinduló számlát szükség esetén.

Ez a funkció a csoportos számlázásnál is megtalálható, ott "Kiinduló számlák csoportja" elnevezéssel szerepel.

| 💑 Csoportos számlázás                                       |                                                             |
|-------------------------------------------------------------|-------------------------------------------------------------|
|                                                             | Számlázási csoportok                                        |
|                                                             | Megnevezés Ok 🔺                                             |
| Számla kelte 2018.07.01                                     | Online számlázás                                            |
| Számlázás eleje 2018.09.01                                  |                                                             |
| Számlázás vége 2018.09.30                                   |                                                             |
| Teljesítés kelte 2018.07.17                                 |                                                             |
| Fizetési határidő 2018.07.17                                | ]                                                           |
| Számviteli T. dátum 2018.09.30                              |                                                             |
| Utolsó jóváírás<br>dátuma                                   |                                                             |
| Számlázási<br>csoporton<br>belüli sorrend 🔘 Levelezési círr | zési neve szerint Kiinduló számlák csoportja<br>n szerint 0 |
| Aláíró1                                                     |                                                             |
| Aláíró2                                                     |                                                             |
|                                                             | <b>√</b> Rendben <b>×</b> Mégsem                            |

#### 1.6) Új funkció: Figyelmeztetés partnernél hiányzó adószámra

Szintén a hibamentes számla kiállítását szeretnénk segíteni azzal a funkcióval, hogy a számla mentésekor figyelmeztető üzenetet jelenítünk meg akkor, ha a számlán szereplő partnernél nincs kitöltve az adószám és egyébként a számla online beküldésre köteles. Ekkor lehetőség van még a partnernél kitölteni az adószámot, majd újra elkészíteni a számlát.

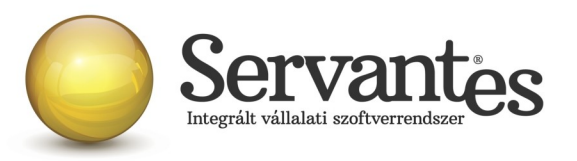

#### Fontos információk és tudnivalók az online számlabeküldéssel kapcsolatban

Hogyan működik számlázó szoftverünkkel az online számlabeküldés? Számlázó szoftverünkkel csak akkor működik az online adatszolgáltatás, ha a számítógép be van kapcsolva, a felhasználó be van jelentkezve az adatbázisba és dolgozik benne. Tehát a szoftver nem tartalmaz olyan funkciót, amely a háttérben vezérli a beküldést vagy a válaszok lekérdezését. A számlák elkészítésekor (a számlák mentésekor) a küldés természetesen automatikusan indul el, a felhasználó beavatkozása nélkül, de a szoftverből nem szabad kilépni, bezárni, vagy kikapcsolni a számítógépet, mert akkor nem tud működni sem a beküldés, sem a válaszok lekérdezése. Csak ezzel a rendeltetésszerű használattal tudjuk garantálni az online számlabeküldés megfelelő működését és sikerességét. A számlák kiállításakor a küldés automatikusan elindul, azonban utána a felhasználónak kell lekérdeznie a válaszokat az erre szolgáló *Online számla beküldés* menüponton belül annak érdekében, hogy az adatszolgáltatás teljesüljön, illetve a megjelenő válaszüzeneteket is szükséges kezelni a NAV által közzétett interfész dokumentáció alapján, ha a válaszüzenet ABORTED, ERROR, PROCESSING vagy DONE/WARN.

• Fontos figyelemfelhívás a beküldéssel kapcsolatban! Amikor a számlák küldése zajlik, előfordulhat, hogy egy, a Windows által kiírt üzenet jelenik meg, ami így szól: "*A program nem válaszol*". Nagyon fontos, hogy ebben az esetben semmiképpen ne zárja be a programot, hanem mindenképpen várjon, mert ha a programot bezárja, akkor egyúttal a számlabeküldés is megszakad.

• Új teszt cég használata a teszteléshez a számlázó szoftverünkben: Az online számlabeküldés teszteléséhez feltétlenül szükség van arra, hogy a rendszergazda hozzon létre egy TESZTNAV nevű adatbázist (fontos, hogy kifejezetten ez legyen a neve!!), amelyből kizárólag a NAV online számla tesztrendszerébe küldi be a számlázó szoftver a számlákat. Ez az adatbázis a későbbiekben is használható lesz arra, hogy tesztelési célból számlákat küldjenek be. Az éles adatbázisból pedig kizárólag az éles online számla rendszerbe lehet beküldeni a számlákat.

• **Regisztráció fontossága:** Fontos tudnivaló, hogy ha az adózó nem regisztrál a NAV rendszerében, akkor nem fog tudni eleget tenni az online adatszolgáltatásnak még akkor sem, ha a szoftver egyébként fel van készítve és képes beküldeni a számlákat.

A regisztrációról és annak folyamatáról bővebben a NAV honlapján lehet olvasni az alábbi linken: https://onlineszamla-test.nav.gov.hu/tajekoztatas\_a\_regisztraciorol

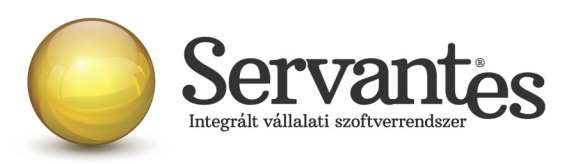

• **A NAV éles online számla-rendszere:** Már működik a NAV online számlabeküldés éles rendszere is a <u>https://onlineszamla.nav.gov.hu/</u> linken, ahol akkor is be kell még egyszer regisztrálni, ha azt már egyszer a teszt rendszerben megtették. Erről is bővebb tudnivalók a NAV honlapján olvashatóak. Az éles adatbázisból csakis az éles rendszerben elvégzett regisztrációval kikért technikai felhasználó adataival lehet beküldeni majd a számlákat.

• Számítógép rendszeridő pontos beállításának jelentősége: nagyon fontos, hogy a számlázásra használt számítógépen a rendszeridő és az időzóna pontosan legyen beállítva, mert az online adatszolgáltatáshoz a NAV úgynevezett UTC időbélyeggel (UTC=Egyezményes koordinált világidő) várja a kommunikációk kezdeményezését és az adatszolgáltatást. A számlázásra használt számítógép ezen beállítások alapján határozza meg az UTC időbélyeget. Ha a számítógép nincs megfelelően beállítva, akkor az adatszolgáltatás akár elutasításra is kerülhet.

• A számlázó szoftver melyik verziójával lehet 2018.07.01-től az éles számlákat beküldeni? Felhívjuk a figyelmet arra, hogy semmiképpen ne kezdjék meg a számlázást 2018. július 1. után úgy, hogy nincs frissítve a számlázó szoftver!!! A jövő héten, vagyis 2018. június 28-án tervezzük kitenni az éles verziót, amellyel a NAV éles online-számla rendszerébe történik majd a számlák beküldése, ezért kérjük a rendszergazdáikkal, informatikusaikkal előzetesen egyeztessenek, hogy a frissítést időben le tudják tölteni és a számlázásra használt számítógépeken tudják telepíteni.

# E.) Távhő számla modult érintő változások

#### 1) Újdonság: Online számlabeküldés a 2018.07.01-jétől életbe lépő szabályok szerint

Ahogy az a 2018. évi 77. számú Magyar Közlönyben kihírdetésre került a 2/2018 (VI.1.) PM rendeletben, 2018.07.01-jétől a számlázó szoftvereknek képesnek kell lenniük arra, hogy adott áfa összeget elérő számla kiállításakor azonnal!!! XMLformátumban, gép-gép kapcsolattal és emberi beavatkozás nélkül beküldésre kerüljön a számla tartalma. Amelyik számlázó szoftver nem képes online számlabeküldésre, azzal nem lehet számlázni a továbbiakban, mert a számlázó szoftverrel szemben támasztott követelmény, hogy ezt a funkciót el tudja látni.

Ha ezt a funkciót nem tartalmazza a számlázó szoftver, akkor az a szoftver nem felel meg a 23/2014. (VI. 30.) NGM rendelet 8. §. 1.) bekezdés d.) pontjának.

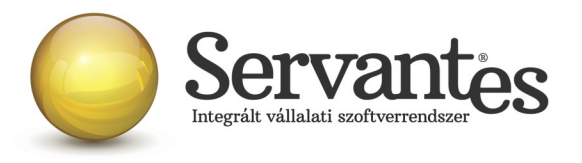

Azért, hogy e törvényi előírásnak megfeleljen szoftverünk, az alábbi fejlesztéseket, módosításokat végeztük el:

#### 1.1) Saját cég adatainál új beállítási lehetőségek – ONLINE Számla

Az új beállítási lehetőségek mezői az *Alapadatok / Saját cég adatai* menüponton belül a legutolsó, az ONLINE Számla nevű fülön találhatóak.

| Alapadatok Cégad                                                 | atok K                                                                                           | <iegészítő ad<="" th=""><th>Jatok ONLINE SZÁMLA</th><th></th><th></th></iegészítő> | Jatok ONLINE SZÁMLA                                                                                            |                                             |   |
|------------------------------------------------------------------|--------------------------------------------------------------------------------------------------|------------------------------------------------------------------------------------|----------------------------------------------------------------------------------------------------|---------------------------------------------|---|
| Felhasználónév: ***<br>lelszó: ***<br>KML aláírókulcs: ***       | *****                                                                                            | * * * * * * * * * * * * * * * * * * *                                              | *****                                                                                                    | i<br>i<br>i                                 |   |
|                                                                  |                                                                                                  |                                                                                    |                                                                                                    |                                             |   |
| Bank                                                             | IE                                                                                               | 3AN előtag                                                                         | Bankszámla                                                                                                    | Főkönyvi szám                               |   |
| Bank<br>OTP Bank Nyr                                             | IE<br>t <b>v</b> H1                                                                              | 3AN előtag<br>U42                                                                  | Bankszámla<br>11712341-46020615-                                                                               | Főkönyvi szám<br>384                        | - |
| Bank<br>OTP Bank Nyr<br>K&H Bank                                 | le<br>t 	H1<br>H1                                                                                | BAN előtag<br>U42<br>U45                                                           | Bankszámla<br>11712341-46020615-<br>12344567-78904321-87656789                                                 | Főkönyvi szám<br>384<br>384                 | - |
| Bank<br>OTP Bank Nyr<br>K&H Bank<br>Külföldi Ban                 | =====================================                                                            | 3AN előtag<br>U42<br>U45<br>E                                                      | Bankszámla<br>11712341–46020615–<br>12344567–78904321–87656789<br>91873499–98734182–                           | Főkönyvi szám<br>384<br>384<br>3861         |   |
| Bank<br>OTP Bank Nyr<br>K&H Bank<br>Külföldi Ban<br>OTP Bank Nyr | E<br>t 		 H <sup>1</sup><br>H <sup>1</sup><br>H <sup>1</sup><br>H <sup>1</sup><br>D <sup>1</sup> | 3AN előtag<br>U42<br>U45<br>E<br>E89                                               | Bankszámla<br>11712341–46020615–<br>12344567–78904321–87656789<br>91873499–98734182–<br>3704 0044 0532 0130 00 | Főkönyvi szám<br>384<br>384<br>3861<br>3861 | - |
| Bank<br>OTP Bank Nyr<br>KéH Bank<br>Külföldi Ban<br>OTP Bank Nyr | E<br>t 		 H <sup>1</sup><br>H <sup>1</sup><br>H <sup>1</sup><br>H <sup>1</sup><br>D <sup>1</sup> | BAN előtag<br>U42<br>U45<br>E<br>E89                                               | Bankszámla<br>11712341-46020615-<br>12344567-78904321-87656789<br>91873499-98734182-<br>3704 0044 0532 0130 00 | Főkönyvi szám<br>384<br>384<br>3861<br>3861 |   |

A képernyőn látható adatok az úgynevezett technikai felhasználó adatai, amely adatokat a NAV Online Számla felületén történő regisztráció során kapják meg. Ezeket az adatokat kell begépelni, vagy bemásolni a mezőkbe. A sorok végén található i gombokra kattintva az egyes sorban szereplő adat jeleníthető meg, ellenőrzés céljából.

NAGYON FONTOS, hogy a *Felhasználó, Jelszó, Aláíró kulcs, Cserekulcs* mezőket feltétlenül ki kell tölteni, mert erre épül a NAV szerverével történő kommunikáció. Ha ezek nincsenek feltöltve, vagy nem a megfelelő adattal vannak feltöltve, akkor az online számlabeküldés sikertelen lesz! Tehát kiemelt fontossága van ezen mezők kitöltésének!!!

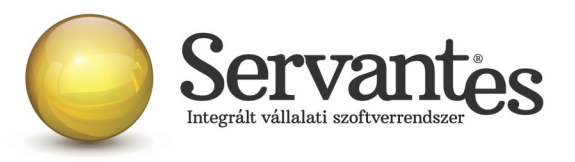

# 1.2) Globális rendszeradatoknál új beállítási lehetőség – ONLINE Számla adatszolgáltatás értékhatára...

Új beállítási lehetőség az ONLINE adatszolgáltatás értékhatára... jelölés is. Ezzel a beállítással a számlázó programmal minden 2018.07.01-jét követően kiállított számla válogatás nélkül azonnali beküldésre kerül, ha az adózó úgy dönt, hogy minden számláját szeretné beküldeni az Adóhatóság felé.

A új beállítási lehetőség a Karbantartás / Globális rendszeradatok / Távhő fülön belül található.

| 🖗 Globális rendszeradatok                                                                                                    |                                                                                                    |
|----------------------------------------------------------------------------------------------------|----------------------------------------------------------------------------------------------------|
| Főkönyv, Pénzügy Kommunális Pénztár Eszköz Menetlevél Készlet 1. K                                                                                                    | észlet 2. Bér Iktatás F.K. Vizes Univerzális <b>Távhő Alap</b>                                               |
| Csoportos számlázás naplókódja Vevő                                                                                                    | Hőértékek mértékegység arányai                                                                               |
| <ul> <li>Számlázási csoportok összevont kezelése megengedett</li> <li>Fizetendő összeg számítása a számlakészítéskor (tehát NEM a nyomtatáskor)</li> <li>Folyamatos szolgáltatás szerinti dátumok felajánlása (számlázás dátumai)</li> <li>Körzet használata (Lokális) esetén a régi sorszám lesz a partner azonosítója</li> </ul>                                                                                                    | Hőközpontoknál GJ 💌<br>Számlaadatoknál GJ 💌                                                                  |
| <ul> <li>A költségmegosztós import, költözés esetén több sorból áll (minden érintett lakóhoz le</li> <li>D-ás mért fogyasztású költségmegosztós import engedélyezése</li> <li>✓ Díjszétosztás aránya módosuljon az elszámoló számlázás után</li> <li>Hőközpontok rögzített hőérték zámítá</li> </ul>                                                                                                    | het rögzíteni adatot)<br>śke (Valós érték esetén)<br>isa                                                     |
| Valós érték (számla adatok miatt) + fajlagos 💌 🛛 Időszak arányos (szerző                                                                                                    | dés dátumok/számlázási időszak) 🗾                                                                            |
| Melegvíz hődíjszámításának alapja Távhős-Vizes számlázási idő                                                                                                    | szak kapcsolata                                                                                              |
| m3-nyi egységár 🔽 Távhős számázási idősz                                                                                                    | ak=Vizes számázási időszak 📃                                                                                 |
| Alapdíj (melegvízre) számításának alapja<br>Számlázott m3                                                                                                    |                                                                                                    |
| <ul> <li>A számlázási időszakhoz képest eltolt "Alapdíj" használata (összevont, fűtés, közös h<br/>A számlázási időszakhoz képest eltolt "Melegvíz hődíj" használata</li> <li>Számlázandó szolgáltatások egyedi kiválasztása (körültekintéssel használandó)</li> <li>Rezsicsökkentés a BRUTTÓ összeg alapján számolódjon</li> <li>Melegvíz vízfogyasztási értékek származása</li> <li>Külső rendszer (Excelből + Vízközmű szolgáltatás)</li> <li>HMV elszámolás, a költségmegosztós elszámoláshoz hasonlóan működjön (ha van im<br/>DNLINE adatszolgáltatás értékhatára (Minden Távhő modulból kiállított számla bekül</li> </ul> | ielyiség, melegvíz -lakás lm3 alapján)<br>iportált adat)<br>Idése nem csak a 100.000 Ft. áfahatár felettiek) |

Nagyon fontos tudnivaló, hogy ha ez a jelölés beállításra kerül, akkor utána ez már nem változtatható meg, nem szüntethető meg, ezért felhívjuk figyelmét, hogy ezt kellő körültekintéssel állítsa be, mert utólagosan sem tudunk segíteni a beállítás módosításában!!!

Ha csak azokat a számlákat kívánja beküldeni, amelyeket a jogszabályi előírások kötelezővé tesznek, akkor nincs külön teendője, akkor ezt az *ONLINE adatszolgáltatás értékhatára*... beállítást hagyja figyelmen kívül. De a *Felhasználó, Jelszó, Aláíró kulcs, Cserekulcs* mezőket

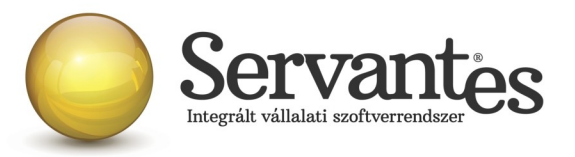

természetesen ebben az esetben is ki kell töltenie.

## 1.3) Új menüpont – Online számla beküldés

A *Számlázás* nevű menüponton belül egy új menüpont található a számlázó programban: *Online számla beküldés...* néven.

Ez a menüpont több funkciót is ellát:

- Itt láthatja az összes beküldött számlát, a beküldés főbb adatait
- Itt tudja a NAV válaszát lekérdezni a beküldött számlákkal kapcsolatban
- Itt jelennek meg a NAV-tól kapott válaszok és üzenetek, melyeket ellenőrizni tud

A menüpontba belépve a képernyőn felül a legördülő listában 2 szempont szerint jelennek a számlák. Egyrészt megjeleníthető "Minden számla", amely érintett volt az online adatszolgáltatással, akár sikeres volt a beküldés, akár nem.

Ezen kívül a másik szűrési lehetőséggel csak a "Beküldésre és válaszra váró számlák" listája jeleníthető meg.

Amikor egy számla vagy több számla beküldésre kerül a számla/számlák kiállításakor, akkor Önnek utána nagyon fontos teendője lesz az, hogy ebbe az Online számla beküldés menüpontba 5 percen belül belépjen és megnyomja a "Csoportos beküldés / Válasz lekérdezés" gombot, mert ezzel fogja lekérdezni a beküldött számlákkal kapcsolatban a NAV válaszát. Ez azért nagyon fontos, mert az online számla adatszolgáltatás csakis akkor tekinthető teljesítettnek az előírások szerint, ha nemcsak a beküldés történik meg, hanem a válasz lekérdezése is!

A NAV-tól kapott válasz a képernyőn a "Válasz" nevű oszlopban jelenik meg és csakis az a megfelelő adatszolgáltatás, amelynél a "Válasz" oszlopban a zöld DONE felirat szerepel. A "Done" egy angol szó, amely azt jelenti, hogy "Kész, Befejezett".

Ha a NAV-tól kapott válasz DONE/WARN felirattal jelenik meg, akkor azt meg kell vizsgálni, mert a WARN a "Warning" angol szó rövidítése, ami azt jelenti, hogy "Figyelmeztetés" és ebben az esetben kezelni javasolt azt, ami miatt Warning üzenetet küldött vissza a NAV.

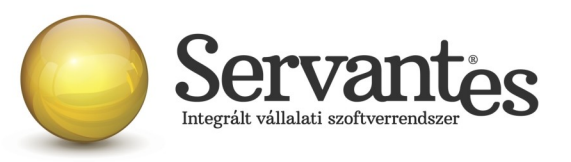

| iden számla | adera Paro dediniak          |                    | Átadókód     | Beküldve            | Válasz  | Lekérve            |
|-------------|------------------------------|--------------------|--------------|---------------------|---------|--------------------|
| 15          | ON 105                       | 2010.07.01 00:     | 27801YJT020Y | 2018.06.20 11:05:24 | DONE    | 2018.06.20 11:06:4 |
| 15          | ON-166                       | 2018.07.01 00:     | 2780IZ10TCP6 | 2018.06.20 11:05:25 | DONE    | 2018.06.20 11:06:4 |
| 15          | ON-170                       | 2018.07.01 00:     | 278PSJ0JH3AM | 2018.06.20 11:40:50 | DONE    | 2018.06.20 11:42:0 |
| 15          | ON-171                       | 2018.07.01 00:     | 278PSJ9CYMZ1 | 2018.06.20 11:40:50 | DONE    | 2018.06.20 11:42:0 |
| 15          | ON-175                       | 2018.07.01 00:     | 278PSJINF4AR | 2018.06.20 11:40:51 | DONE    | 2018.06.20 11:42:0 |
| 15          | ON-176                       | 2018.07.01 00:     | 278PSJR08TEV | 2018.06.20 11:40:51 | DONE    | 2018.06.20 11:42:0 |
| 15          | ON-180                       | 2018.07.01 00:     |              |                     |         |                    |
| 15          | ON-181                       | 2018.07.01 00:     |              | la 11               |         |                    |
| 15          | ON-183                       | 2018.07.01 00:     | ERROR        | 2018.06.20 18:17:58 |         |                    |
| 15          | ON-184                       | 2018.07.01 00:     | 278ZZ87620FU | 2018.06.20 16:25:55 | ABORTED | 2018.06.20 16:26:3 |
| A számla    | <br>a kézi adaszolgáltatáss. | al lett teljesítve |              |                     |         |                    |

Ha az adott számla sorában a DONE/WARN feliratra duplán kattintunk bal egér gombbal, akkor megjelennek az üzenet részletes adatai.

Ez egyébként bármelyik küldési üzenetre igaz az Átadókód oszlopban, illetve bármelyik válaszüzenetre igaz a Válasz oszlop esetében, hogy ha bal egérgombbal duplán kattintunk a feliratra, akkor részleteiben megjelenik a NAV válasza, illetve a küldési eseménnyel kapcsolatos esetleges problémák is (pl. ERROR üzenet esetén), s alatta egy táblázatos képernyőben külön is megjelenik az azonosított hiba. Ha a sor végén a Teendő nevű gombnál van tartalom, akkor pedig egy további képernyő nyílik meg, ahol érthetőbb formában jelenik meg, hogy mit kell tenni a NAV szerint az adott számlával kapcsolatban.

Ezek alapvetően nem a számlázó programunk részéről kommunikált üzenetek, így ezek értelmezése teljes részleteiben a NAV honlapjáról letölthető Interfész dokumentációban találhatóak meg, mi csak segítségül kimásoltuk ezeket, hogy áttekinthetőbb legyen.

A teljes NAV dokumentáció erről a linkről tölthető le jelenleg:

https://onlineszamla-test.nav.gov.hu/api/files/container/download/Online%20Szamla\_Interfesz %20specifik%C3%A1ci%C3%B3\_HU.pdf

A dokumentáció Hibakezelés című fejezetén belül a Technikai hibakódok résznél vannak leírva a lehetséges felmerülő hibaüzenetek, azok jelentései és kezelésük leírása.

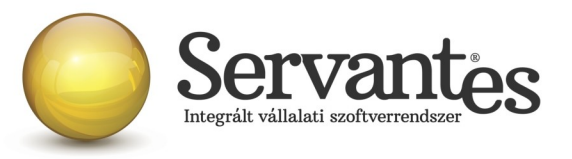

| . Online számla küldés esemény                                             |                                                              |          | 3 |
|----------------------------------------------------------------------------|--------------------------------------------------------------|----------|---|
|                                                                            |                                                              |          |   |
| index>1                                                                    |                                                              |          |   |
| invoiceStatus>ABORTED <td>us&gt;</td> <td></td> <td></td>                  | us>                                                          |          |   |
| cechnicalValidationMessages>                                               |                                                              |          |   |
| validationResultCode>ERROR <td>tionResultCode&gt;</td> <td></td> <td></td> | tionResultCode>                                              |          |   |
| validationErrorCode>SCHEMA_VIOLATI                                         | ON                                                           |          |   |
| message>Field [discountValue] conta                                        | ains error: [Invalid content was found starting with element |          |   |
| discountValue'. No child element is                                        | s expected at this point.]                                   |          |   |
| /technicalValidationMessages>                                              |                                                              |          |   |
| echnicalValidationMessages>                                                |                                                              |          |   |
| validationResultCode>ERROR <td>tionResultCode&gt;</td> <td></td> <td></td> | tionResultCode>                                              |          |   |
| validationErrorCode>SCHEMA_VIOLATIC                                        | ON                                                           |          |   |
| nessage>Cannot construct valid obje                                        | ect                                                          |          |   |
| unosított hibák                                                            | _                                                            |          |   |
| Hiba (angol)                                                               | Hiba (magyar)                                                | Teendő . |   |
| HEMA_VIOLATION                                                             | nem séma-valid XML                                           | ġ,       | T |
|                                                                            |                                                              |          | - |
|                                                                            |                                                              |          |   |
|                                                                            |                                                              |          |   |
|                                                                            |                                                              |          |   |
|                                                                            |                                                              |          |   |
|                                                                            |                                                              |          |   |
|                                                                            |                                                              | · · ·    |   |
| színű soroknál kérem nézze meg a "Teendő"-ket                              |                                                              | Rendbe   | n |

Ha a kapott válasz esetleg piros ABORTED (magyarul: megszakítva) vagy ERROR (magyarul: hiba) felirat, akkor az adatszolgáltatás sikertelen volt, s szintén dupla kattintással megtekinthető, hogy annak mi az oka. Ha ABORTED vagy ERROR üzenet érkezik vissza, akkor nem teljesült az online adatszolgáltatás. Ekkor meg kell vizsgálni az üzeneteket, kezelni szükséges azt a problémát, ami miatt sikertelen volt az adatszolgáltatás. A PROCESSING üzenet azt jelenti, hogy az adatszolgáltatás beérkezett, de még nem fejeződött be a feldolgozása, így az ilyen üzenettel ellátott számláknál mindenképpen újra kell próbálkozni a válasz lekérdezésével. Alapvetően a NAV-tól kapott válaszok az informatikai nyelvezet egységesítése miatt angol

nyelvűek, azonban bizonyos információk magyarul is olvashatóak az üzenetekben.

*A számla kézi adatszolgáltatással lett teljesítve* gomb funkciójának magyarázata: ez a gomb arra szolgál, hogy ha olyan technikai akadály állna elő (a számítógép tönkremegy, nem működik az internet vagy egyéb technikai probléma adódik), ami napokig megakadályozza a számlák online beküldését, akkor kézi adatszolgáltatást kell teljesíteni a NAV online felületén. Ebben az esetben – amikor már a technikai akadály elhárul, hogy nehogy a szoftverből is beküldésre kerüljön a számla még egyszer – meg kell nyomni az adott számlán állva a "A számla kézi adatszolgáltatással lett teljesítve" gombot. Ekkor megjelenik egy MANUALIS felirat az "Átadókód" nevű oszlopban, így lesz megjelölve a számla, hogy azt már nem kell beküldeni, mert megtörtént róla a kézi adatszolgáltatás.

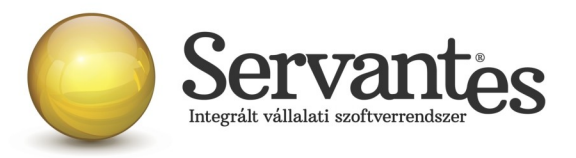

# 1.4) Új funkció – partner adószámának ellenőrzése

A Partnerek adatainál egy új funkció található, mely a partner adószámát ellenőrzi.

| Alapad                 | latok    | Kiegészítő adatok | Egyéb adatok    | Besorolás         |
|------------------------|----------|-------------------|-----------------|-------------------|
| Adóazonosító jel       | AJ132521 |                   |                 |                   |
| Adószám<br>Cs. adószám | 12345678 | i i               |                 | -                 |
| oz. ig. szám           | AD012343 | 90 /              | IBAN számlaszám |                   |
| EU adószám             | HU233927 | 720               |                 |                   |
| TESZOR szám            |          |                   |                 | Úi hank foluitola |
| Országkód              |          |                   |                 |                   |

A partner adószámától jobbra található kis gombot megnyomva a számlázó szoftver felkapcsolódik a NAV szerverére és lekérdezi az adószám érvényességét, illetve azt, hogy az mely vállalkozásé.

Ezt az adószám ellenőrzés funkciót mindképpen javasoljuk lefuttatni a partnereknél, mert ez egy nagyon jó teszt egyben arra, hogy az Ön számítógépén megfelelően működik-e az internet, illetve képes-e a számítógép megfelelően kommunikálni a NAV szerverével. Ha ez jól működik, akkor az online számlabeküldés is működni fog.

Ha a partner adószám ellenőrzés nem működik, akkor érdemes megvizsgálni az internet kapcsolatot, esetleg a tűzfal beállításait, egyéb beállításokat, amelyek gátolhatják azt, hogy a számítógép kommunikáljon egy másik számítógéppel, s ezeket mindenképpen kezelni szükséges.

# 1.5) Új mező – Kiinduló számla

Az Adóhatóság előírásai szerint a gazdasági esemény szemlélet alapján kell a számlákat beküldeni, ami azt jelenti, hogy még ha sztornózunk is, vagy módosítunk számlákat, a számlák láncolatában mindig ki kell derülnie, hogy mi volt az első, kiinduló számla egy esemény során. Ezért hoztunk létre a számlázási képernyőn egy új mezőt, amelynek neve: Kiinduló számlaszám. Ez a eseti számlázási képernyőn jobb oldalon alul található meg.

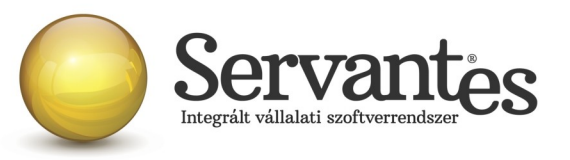

| 🔏 Fogyasztá                | si hely egyedi száml      | ázása (3 - ∖ | /evő Bt.)   |                                                                              | (                                  | X                |
|----------------------------|---------------------------|--------------|-------------|------------------------------------------------------------------------------|------------------------------------|------------------|
|                            | Fogyasztási hely          |              |             | Partner szerződési adatai                                                    |                                    |                  |
| Fogyasztási he             | Szerződés az              | onosítója    | 49          | Fogyasztási hely kód                                                         | 12303                              |                  |
| Név Ve                     | evő Bt                    |              |             | Hőközpont (épületszám)                                                       | B2                                 | <b>A</b>         |
| Irányítószám<br>Heluság    | 1146 Budap                | est          |             | Térfogat (lakás)                                                             | 130,0                              | lm3              |
| Helysey —                  |                           |              |             | Térfogat (közös helyiség)                                                    | 0,0                                | lm3              |
| Utca De                    | eák tér                   |              |             |                                                                              |                                    |                  |
|                            | 10 Enület                 | Léncsőhá:    | 7           |                                                                              |                                    |                  |
|                            |                           |              | -<br>       | (pl. 30%, a hodij 30%-a lesz szamlazv<br>m 1 m3 korrekció a fogyasztott hőre | aj<br>0.0000                       | %                |
|                            | Emelet Ajtó               |              | Jel         | Heluraizi szám                                                               |                                    |                  |
| Partner                    | Számlára írandó telenhelu | Partner cím  | ie          | Társasház kód                                                                |                                    | a                |
|                            |                           | Fogyasztás   | i hely címe |                                                                              |                                    |                  |
|                            | 3 Telephely cím           | Vevő Bt.     | 11          | 46 Budapest Aba Sámuel 54                                                    |                                    |                  |
| a i                        | Levelezési cím            | Vevő Bt.     | 11          | 46 Budapest Deák 1                                                           |                                    |                  |
| Szerződés alaj             | padatai                   |              |             | 📃 Egyedi fiz. hat. idő                                                       | 0 nap                              |                  |
| Azonosító                  |                           |              |             | Szerződés kezdete                                                            | 2018.01.01                         |                  |
| lktatószám<br>Eizekési méd | Desta: Abdalfa            | - 284        | Cook!       | Lejárat kelte                                                                | · ·                                |                  |
| Rankszámla                 |                           | - 304        |             | Vevő főkönyvi száma                                                          | 311                                |                  |
| Megnevezés                 |                           |              |             |                                                                              |                                    |                  |
| R<br>Tartalom              |                           |              |             | •                                                                            | Kiinduló szlámla:<br>(Online száml | szám<br>la)<br>O |
| Kézbesítő                  |                           |              | 💌 (Jobb go  | mbra nincs kézbesítő)                                                        |                                    |                  |
| Cég bszla                  | 11712341-46020615-        |              |             | 📃 Ideiglenesen N                                                             | IEM aktív ez a szerző              | dés              |
| Felhasználo                | •                         |              |             | ✓ Sz                                                                         | ámlázás 🗙 Még                      | jsem             |

A "Kiinduló számlaszám" gombra bal egérgombbal kattintva megjelennek a partner részére kiállított korábbi számlák, így ki tudjuk választani a megfelelőt, amivel az adott gazdasági esemény elindult.

Ha pl. egy számlát kiállítunk, majd érvénytelenítjük (sztornózzuk), vagy módosítjuk, akkor a sztornó vagy módosító számla automatikusan hivatkozik arra a számlaszámra, amelyet sztornózunk vagy módosítunk. De ha ezután kiállítunk egy újabb számlát, az a NAV gazdasági esemény szemlélete alapján még mindig a legelső kiállított számla "folytatása", tehát még mindig ugyanazt a gazdasági eseményt jelenti és ezért az újonnan kiállított számlán hivatkozni kell a legelső, kiinduló számlára azért, hogy ez szerepeljen az adatszolgáltatásban és összekapcsolhatóak legyenek az ugyanazon gazdasági eseményhez tartózó számlák még akkor is, ha több számlát állítottunk ki, vagy akár többször sztornóztunk, vagy módosítottunk.

Mivel ezt nem tudja a számlázó szoftver automatikusan kezelni, ezért szükséges a

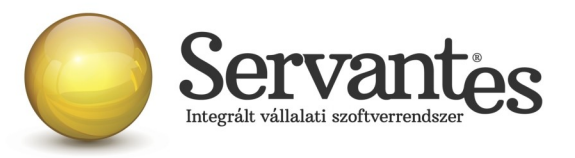

felhasználónak kiválasztani, beállítani a kiinduló számlát szükség esetén.

#### 1.6) Új funkció: Figyelmeztetés partnernél hiányzó adószámra

Szintén a hibamentes számla kiállítását szeretnénk segíteni azzal a funkcióval, hogy a számla mentésekor figyelmeztető üzenetet jelenítünk meg akkor, ha a számlán szereplő partnernél nincs kitöltve az adószám és egyébként a számla online beküldésre köteles. Ekkor lehetőség van még a partnernél kitölteni az adószámot, majd újra elkészíteni a számlát.

#### Fontos információk és tudnivalók az online számlabeküldéssel kapcsolatban

• Hogyan működik számlázó szoftverünkkel az online számlabeküldés? Számlázó szoftverünkkel csak akkor működik az online adatszolgáltatás, ha a számítógép be van kapcsolva, a felhasználó be van jelentkezve az adatbázisba és dolgozik benne. Tehát a szoftver nem tartalmaz olyan funkciót, amely a háttérben vezérli a beküldést vagy a válaszok lekérdezését. A számlák elkészítésekor (a számlák mentésekor) a küldés természetesen automatikusan indul el, a felhasználó beavatkozása nélkül, de a szoftverből nem szabad kilépni, bezárni, vagy kikapcsolni a számítógépet, mert akkor nem tud működni sem a beküldés, sem a válaszok lekérdezése. Csak ezzel a rendeltetésszerű használattal tudjuk garantálni az online számlabeküldés megfelelő működését és sikerességét. A számlák kiállításakor a küldés automatikusan elindul, azonban utána a felhasználónak kell lekérdeznie a válaszokat az erre szolgáló *Online számla beküldés* menüponton belül annak érdekében, hogy az adatszolgáltatás teljesüljön, illetve a megjelenő válaszüzeneteket is szükséges kezelni a NAV által közzétett interfész dokumentáció alapján, ha a válaszüzenet ABORTED, ERROR, PROCESSING vagy DONE/WARN.

• Fontos figyelemfelhívás a beküldéssel kapcsolatban! Amikor a számlák küldése zajlik, előfordulhat, hogy egy, a Windows által kiírt üzenet jelenik meg, ami így szól: "*A program nem válaszol"*. Nagyon fontos, hogy ebben az esetben semmiképpen ne zárja be a programot, hanem mindenképpen várjon, mert ha a programot bezárja, akkor egyúttal a számlabeküldés is megszakad.

• Új teszt cég használata a teszteléshez a számlázó szoftverünkben: Az online számlabeküldés teszteléséhez feltétlenül szükség van arra, hogy a rendszergazda hozzon létre egy TESZTNAV nevű adatbázist (fontos, hogy kifejezetten ez legyen a neve!!), amelyből kizárólag a

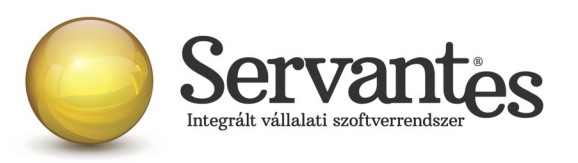

NAV online számla tesztrendszerébe küldi be a számlázó szoftver a számlákat. Ez az adatbázis a későbbiekben is használható lesz arra, hogy tesztelési célból számlákat küldjenek be. Az éles adatbázisból pedig kizárólag az éles online számla rendszerbe lehet beküldeni a számlákat.

• **Regisztráció fontossága:** Fontos tudnivaló, hogy ha az adózó nem regisztrál a NAV rendszerében, akkor nem fog tudni eleget tenni az online adatszolgáltatásnak még akkor sem, ha a szoftver egyébként fel van készítve és képes beküldeni a számlákat.

A regisztrációról és annak folyamatáról bővebben a NAV honlapján lehet olvasni az alábbi linken: https://onlineszamla-test.nav.gov.hu/tajekoztatas a regisztraciorol

• **A NAV éles online számla-rendszere:** Már működik a NAV online számlabeküldés éles rendszere is a <u>https://onlineszamla.nav.gov.hu/</u> linken, ahol akkor is be kell még egyszer regisztrálni, ha azt már egyszer a teszt rendszerben megtették. Erről is bővebb tudnivalók a NAV honlapján olvashatóak. Az éles adatbázisból csakis az éles rendszerben elvégzett regisztrációval kikért technikai felhasználó adataival lehet beküldeni majd a számlákat.

• Számítógép rendszeridő pontos beállításának jelentősége: nagyon fontos, hogy a számlázásra használt számítógépen a rendszeridő és az időzóna pontosan legyen beállítva, mert az online adatszolgáltatáshoz a NAV úgynevezett UTC időbélyeggel (UTC=Egyezményes koordinált világidő) várja a kommunikációk kezdeményezését és az adatszolgáltatást. A számlázásra használt számítógép ezen beállítások alapján határozza meg az UTC időbélyeget. Ha a számítógép nincs megfelelően beállítva, akkor az adatszolgáltatás akár elutasításra is kerülhet.

• A számlázó szoftver melyik verziójával lehet 2018.07.01-től az éles számlákat beküldeni? Felhívjuk a figyelmet arra, hogy semmiképpen ne kezdjék meg a számlázást 2018. július 1. után úgy, hogy nincs frissítve a számlázó szoftver!!! A jövő héten, vagyis 2018. június 28-án tervezzük kitenni az éles verziót, amellyel a NAV éles online-számla rendszerébe történik majd a számlák beküldése, ezért kérjük a rendszergazdáikkal, informatikusaikkal előzetesen egyeztessenek, hogy a frissítést időben le tudják tölteni és a számlázásra használt számítógépeken tudják telepíteni.

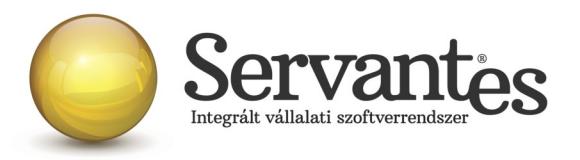

Amennyiben a frissítéssel kapcsolatos technikai kérdése van, kérje informatikus kollégánkat a 06-1-273-3310 telefonszámon.

Amennyiben a program használatával kapcsolatos kérdése van, forduljon az ügyfélszolgálatunkhoz ugyanezen telefonszámon.

További jó munkát kívánunk Önnek!

Tisztelettel:

Czinege Gábor szoftvertanácsadó

Budapest, 2018. június 21.